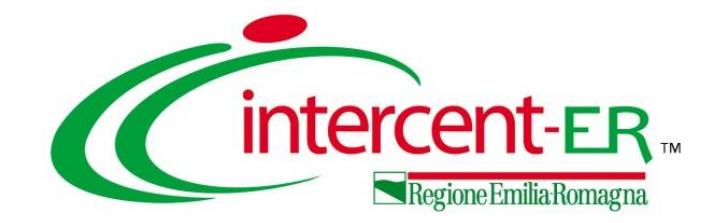

### PREDISPOSIZIONE E GESTIONE ORDINATIVI DI FORNITURA

Funzionalità a disposizione degli utenti della P.A. per aderire alle Convenzioni Quadro e gestire gli Ordinativi di Fornitura (ODF), con particolare attenzione alla richiesta cig derivato e all'invio alla PCP della scheda AD4

Maria Grazia Iandiorio - TeamSystem

29/05/2024

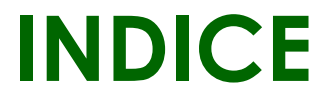

| 1. | INTRODUZIONE                                |
|----|---------------------------------------------|
| 2. | CREAZIONE ORDINATIVO DI FORNITURA           |
| 3. | INVIO ORDINATIVO DI FORNITURA               |
| 4. | GESTIONE ORDINATIVI DI FORNITURA            |
| 5. | <b>RIDUZIONE ORDINATIVO DI FORNITURA</b>    |
| 6. | ORDINATIVO DI FORNITURA INTEGRATIVO         |
| 7. | ANNULLAMENTO ORDINATIVO DI FORNITURA        |
| 8. | ELENCO CONVENZIONI                          |
| 9. | PROSSIMA RELEASE (MAGGIO 2024) - WHAT'S NEW |

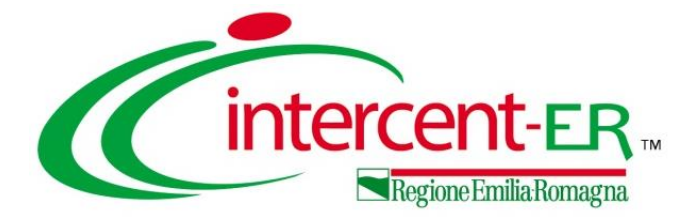

### INTRODUZIONE

### **ELENCO CONVENZIONI ATTIVE**

Tutte le Stazioni Appaltanti possono verificare le convenzioni quadro pubblicate su SATER accedendo dal sito istituzionale <u>https://intercenter.regione.emilia-romagna.it/</u> su **Bandi e strumenti di acquisto** e successivamente su **Convenzioni**. Verrà visualizzata una pagina con l'elenco di tutte le Convenzioni attive. Sarà possibile quindi accedere al dettaglio cliccando sul corrispettivo titolo.

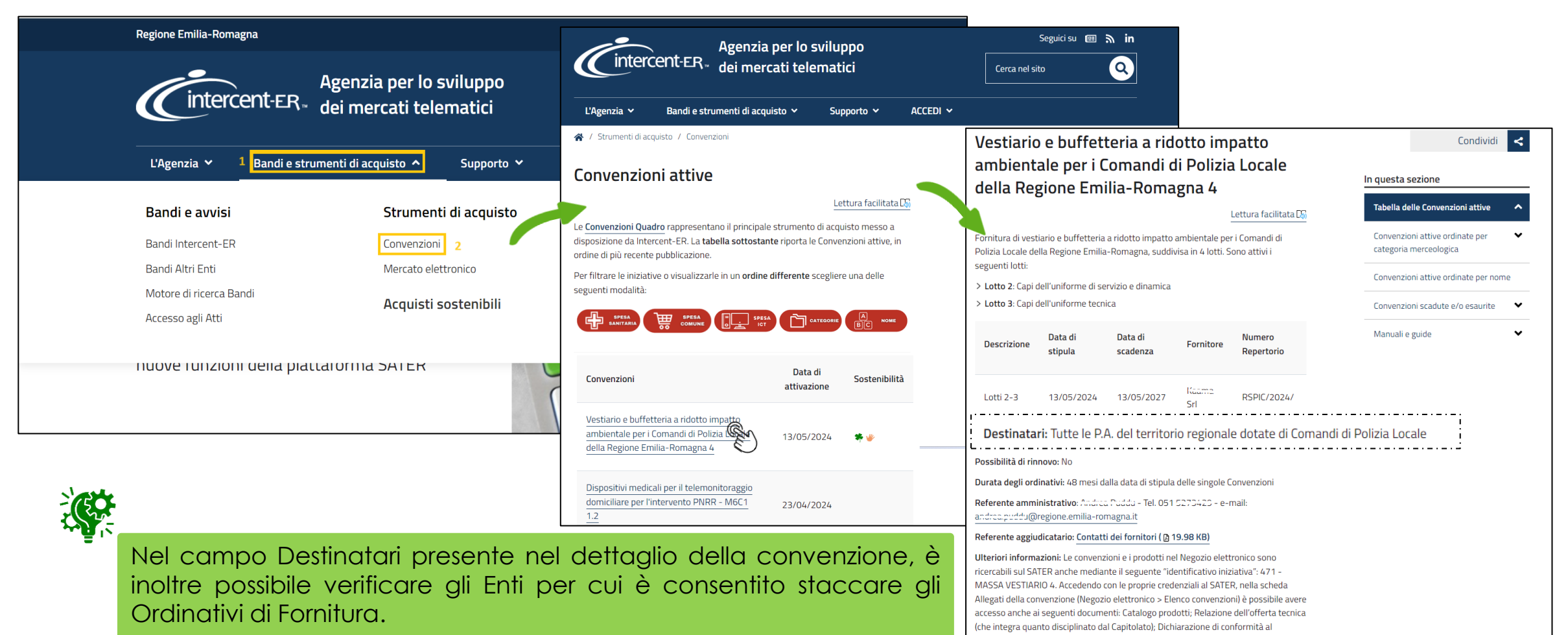

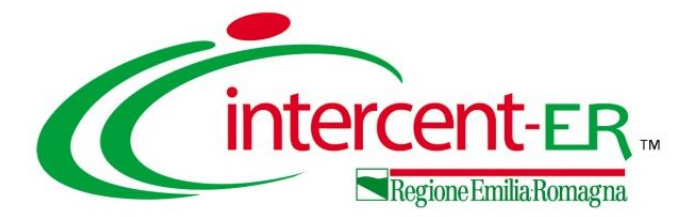

# CREAZIONE ORDINATIVO DI

### FORNITURA

Per creare un Ordinativo di Fornitura (ODF) relativo a una Convenzione Quadro ed inviarlo al fornitore, richiedendo il CIG derivato in interoperabilità, mediante la trasmissione alla PCP di ANAC della scheda **AD4**, è necessario dapprima ricercare i prodotti/servizi presenti nelle convenzioni attive cliccando sul gruppo funzionale **Negozio Elettronico** e successivamente sulla voce **Creazione Ordinativi di Fornitura**.

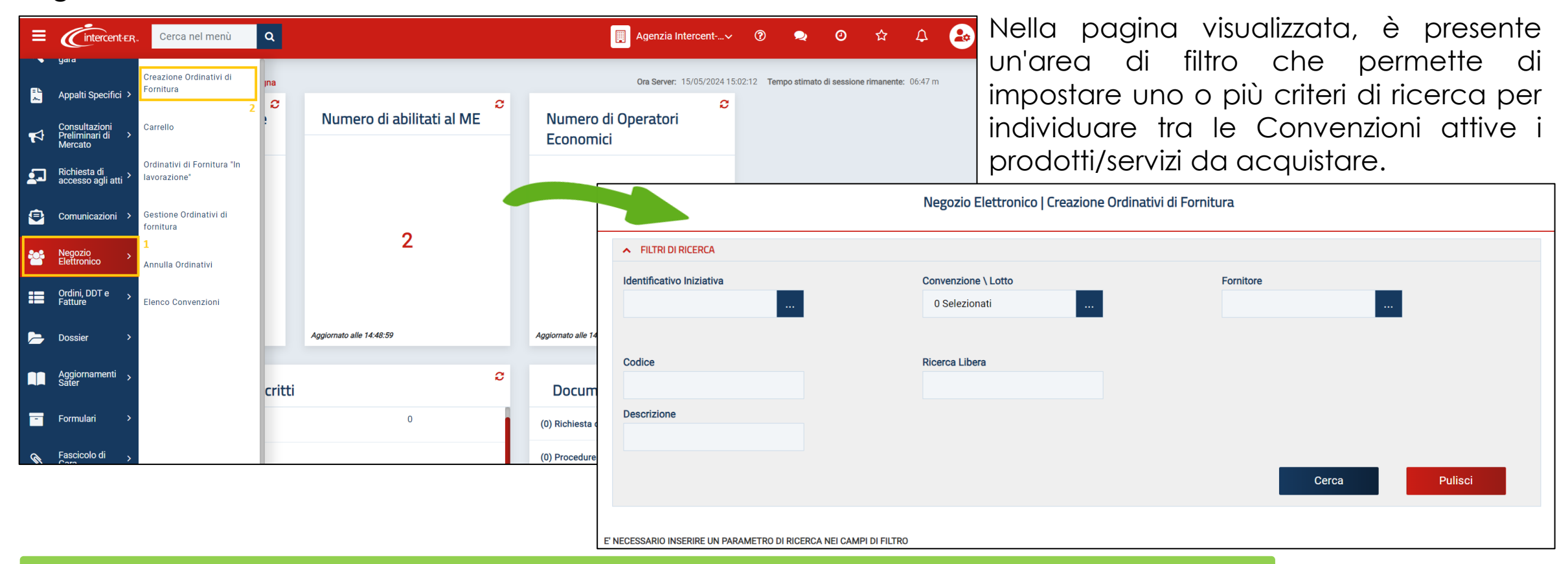

Le funzionalità previste, che consentono di gestire gli Ordinativi di Fornitura dalla creazione fino all'invio al fornitore - incluso l'invio di una riduzione dell'ordinativo, di un ordinativo integrativo e di una richiesta di annullamento - sono riservate all'utente della P.A. con ruolo di «Punto Istruttore» e/o «Punto Ordinante».

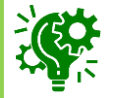

Impostati uno o più criteri di ricerca, cliccando sul comando verrà mostrata una tabella con tutti i risultati ottenuti e, a seconda della tipologia di Convenzione, occorrerà inserire le informazioni richieste, posizionandosi nell'apposito campo e digitando il valore:

- <u>Quantità</u> da ordinare (nel caso di Ordinativi di fornitura immediatamente esecutivi);
- <u>Importo</u>;
  - <u>Valore Accessorio</u> (nel caso di ulteriore valore da sommare alla riga di Ordinativo, ad esempio per le convenzioni autoveicoli con elementi opzionali). In questo caso, tale valore inciderà sul totale dell'ordinativo e, di conseguenza, sull'erosione del valore residuo della Convenzione.

|        |                     |        |                |                  |                  | Negozio E          | lettronico   Crea | azione Ordinativi di Fornit | ura                     |                        |             |                |              |              |
|--------|---------------------|--------|----------------|------------------|------------------|--------------------|-------------------|-----------------------------|-------------------------|------------------------|-------------|----------------|--------------|--------------|
| ▲ F    | ILTRI DI RICERCA    |        |                |                  |                  |                    |                   |                             |                         |                        |             |                |              |              |
| Ident  | ificativo Iniziativ | a      | _              |                  | Con              | venzione \ Lotto   |                   |                             | Fornitore               | _                      |             |                |              |              |
|        |                     |        |                |                  | A                | D4 - Convenzione 0 | Appalto S         |                             |                         |                        |             |                |              |              |
| Codic  | e                   |        |                |                  | Rice             | erca Libera        |                   |                             |                         |                        |             |                |              |              |
|        |                     |        |                |                  |                  |                    |                   |                             |                         |                        |             |                |              |              |
| Desc   | rizione             |        |                |                  |                  |                    |                   |                             |                         |                        |             |                |              |              |
|        |                     |        |                |                  |                  |                    |                   |                             |                         | 0                      |             |                |              |              |
|        |                     |        |                |                  |                  |                    |                   |                             |                         | Cerca                  | Pul         | SCI            |              |              |
| N. Rig | ihe: 2              |        |                |                  |                  |                    |                   |                             |                         |                        |             |                |              |              |
| Aggiu  | ungi al carrello    | Svuota | a carrello Vis | ualizza carrello | (0) Stampa Es    | porta in Excel     | Seleziona 🔻       |                             |                         |                        |             |                |              |              |
|        | Aggiungi            | Info   | Quantità       | Codice           | Descrizione      | Fornitore          | Numero Lotto      | UM OGGETTO INIZIATIVA       | N. Convenzione Completa | Convenzione Completa   | Importo 1   | <u>IVA.(%)</u> | Tipo Importo | Valore Acces |
| 2      | 'R                  | Q      | 1,0000         | 050418019        | LIVMARLI*OS FL 3 | TEAMSYSTEM .       | 1                 | FLACONE                     | 00001021                | AD4 - Convenzione 01 A | 1.000,00000 | 10,00          | Iva Esclusa  |              |
|        | R                   | Ð      | 1,0000         | 049540014        | KOSELUGO*60CPS   | TEAMS/STOP=        | 3                 | MG                          | 00001021                | AD4 - Convenzione 01 A | 0,00        | 10,00          | Iva Esclusa  |              |

I valori relativi a **Quantità/Importo/Valore Accessorio** possono essere modificati anche direttamente dal carrello ed in fase di compilazione del documento relativo all'Ordinativo di Fornitura.

Se l'Ente non è tra i destinatari della convenzione, la ricerca

nel

comando

non produrrà alcun risultato.

inserire un articolo

carrello, è possibile procedere

selezionare l'articolo – o più articoli – e, successivamente,

il

secondo due modalità:

Aggiungi al carrello.

scegliere

cliccare sul comando 📷

Per

In generale, a seguito del clic sul comando Aggiungi al carrello, viene visualizzato un messaggio di informazione a video con una tabella in cui, in prossimità di ogni articolo correttamente aggiunto al carrello, presenterà l'icona . L'icona indicherà invece l'eventuale esito negativo dell'inserimento e, nella specifica colonna, verrà riportata la descrizione dell'anomalia riscontrata.

Nel caso in cui venga eseguito il comando **Aggiungi al carrello** senza inserire il valore **Importo**, verrà visualizzato un messaggio di errore che avvisa l'utente di indicare un valore differente da «0».

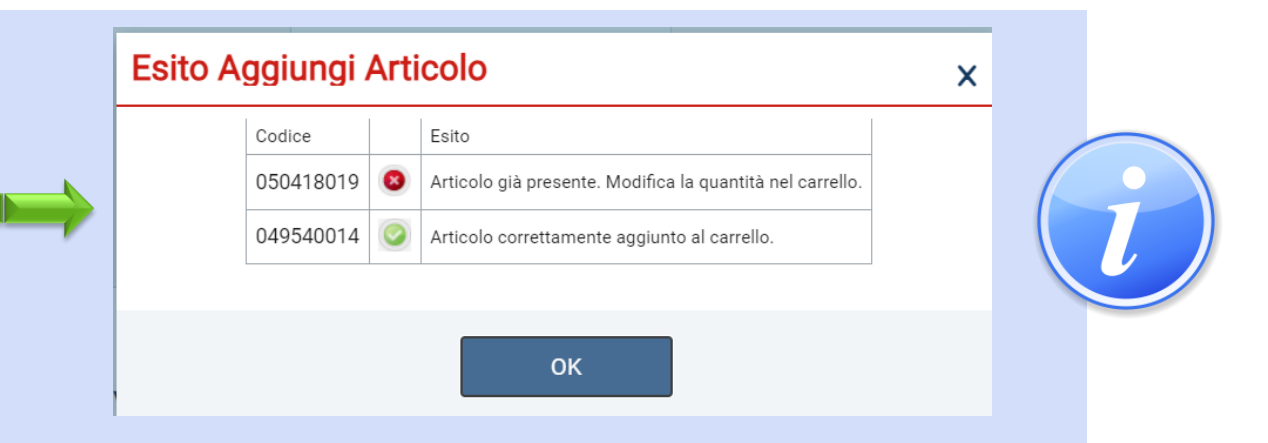

| Esito Aggiungi Articolo                               | × |  |
|-------------------------------------------------------|---|--|
| CodiceEsito050418019Importo deve essere maggiore di 0 |   |  |
| ОК                                                    |   |  |

Nel caso in cui all'Ente sia stata destinata una quota del lotto a cui corrisponde l'articolo e, nel campo **Quantità/Importo/Valore Accessorio** venga inserito un valore che eccede la quota allocata per l'Ente, a seguito del clic sul comando **Aggiungi al carrello** viene visualizzato il seguente messaggio: "Importo non disponibile sulla quota associata alla Convenzione completa" e sarà necessario modificare il valore inserito.

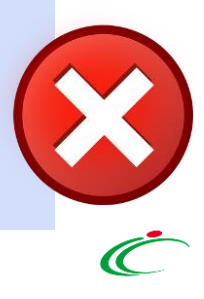

Man mano che vengono aggiunti articoli al carrello, il numero complessivo degli articoli verrà segnalato tra le parentesi del comando **Visualizza carrello (\_)**.

È possibile visualizzare in qualsiasi momento il dettaglio del carrello secondo due modalità:

1) cliccando sul comando Visualizza carrello (\_) posizionato nella toolbar posta sopra alla tabella degli articoli.

| N. Ri<br><b>Aggi</b> | N. Righe: 2<br>Aggiungi al carrello Svuota carrello (2) Stampa Esporta in Excel Seleziona 🔻 |      |                 |        |             |           |              |                       |                         |                        |          |                |              |
|----------------------|---------------------------------------------------------------------------------------------|------|-----------------|--------|-------------|-----------|--------------|-----------------------|-------------------------|------------------------|----------|----------------|--------------|
|                      | Aggiungi                                                                                    | Info | <u>Quantità</u> | Codice | Descrizione | Fornitore | Numero Lotto | UM OGGETTO INIZIATIVA | N. Convenzione Completa | Convenzione Completa   | Importo  | <u>IVA (%)</u> | Tipo Importo |
|                      | व                                                                                           | į    | 1,0000          | 050418 | LIVMARLI*O  | TENMSYS . | 1            | FLACONE               | 00001021                | AD4 - Convenzione 01 A | 1.000,00 | 10,00          | Iva Esclusa  |
|                      | वि                                                                                          | Ì    | 1,0000          | 049540 | KOSELUGO*   | fear foys | 3            | MG                    | 00001021                | AD4 - Convenzione 01 A | 1.000,00 | 10,00          | Iva Esclusa  |

2) cliccando sul gruppo funzionale **Negozio Elettronico** e successivamente sulla voce **Carrello**.

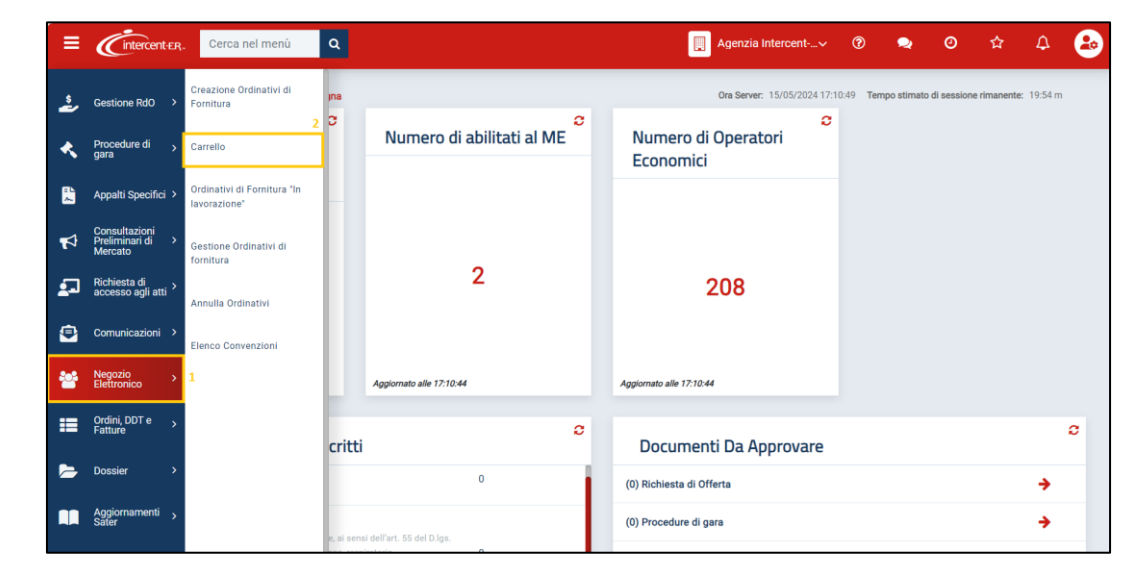

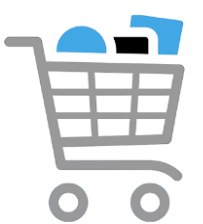

Viene mostrata una tabella riassuntiva con tutti i prodotti/servizi oggetto dell'Ordinativo di Fornitura.

Per procedere con la creazione dell'Ordinativo comprensivo di tutti gli articoli aggiunti nel carrello, cliccare sul comando Crea Ordinativo presente nella toolbar posta sopra alla tabella.

|        |         |                   |            |                                |                     | Carre                 | llo               |          |                        |              |         |       |             |                    |
|--------|---------|-------------------|------------|--------------------------------|---------------------|-----------------------|-------------------|----------|------------------------|--------------|---------|-------|-------------|--------------------|
| Salva  | Svuota  | Verifica capienza | Crea Ordin | Chiudi                         |                     |                       |                   |          |                        |              |         |       | Le          | anomal             |
| Elimir | na Info | Quantità          | Codice     | Descrizione                    | Fornitore           | UM OGGETTO INIZIATIVA | Valore Accessorio | Importo  | Convenzione completa   | Numero Lotto | Residuo | Esito | riscontrate | posson             |
| 9      | Q       | 1,0000            | 050418019  | LIVMARLI*OS FL 30ML 9,5MG/ML+S | TENWS OF EM S.H.A.  | FLACONE               | 0,00              | 1.000,00 | AD4 - Convenzione 01 A | 1            |         |       | essere      | esaminat           |
|        | Q       | 1,0000            | 049540014  | KOSELUGO*60CPS 10MG FL         | TEAMS / STEM 9 P.A. | MG                    | 0,00              | 1.000,00 | AD4 - Convenzione 01 A | 3            |         |       | nella color | nna <b>Esito</b> . |

In generale:

- •per eliminare un articolo, cliccare sulla corrispondente icona;
- •per svuotare l'intero carrello cliccare sul comando Svuota;
- •per salvare il carrello e renderlo disponibile per il futuro, cliccare sul comando Salva;
- •per verificare la capienza del carrello, data la quantità, l'importo ed il valore accessorio indicati, cliccare sul comando Verifica capienza.
- Nel caso in cui vi sia disponibilità di capienza, un messaggio di informazione a video confermerà l'operazione.
- Nel caso in cui non vi sia invece disponibilità di capienza, un messaggio di informazione a video segnalerà l'esito negativo della verifica e occorrerà adeguare le quantità, gli importi o i valori accessori precedentemente inseriti, prima di eseguire nuovamente la verifica della capienza.

Nel caso in cui sia stato aggiunto un solo articolo o più articoli appartenenti alla medesima convenzione, viene mostrato il documento dell'ordinativo di fornitura.

In caso contrario, ovvero se vengono aggiunti articoli appartenenti a convenzioni differenti, viene mostrato un messaggio di informazione che conferma l'operazione ed evidenzia la presenza degli ODF nella tabella **Ordinativi di Fornitura In lavorazione**.

All'atto della creazione dell'Ordinativo, il Sistema effettua automaticamente le seguenti operazioni:

- calcolo del "**Totale dell'Ordinativo**", come la sommatoria su tutti i prodotti della quantità per il prezzo, più eventuali valori accessori (salvo prodotti/servizi che, in fase di caricamento listino, sono stati identificati come "da non totalizzare");

- calcolo del "Totale con IVA", se quest'ultima prevista nella Convenzione;

- predisposizione di tanti Ordinativi di Fornitura quante sono le diverse Convenzioni, nel caso in cui nel carrello siano presenti prodotti appartenenti a **Convenzioni diverse**.

Sull'ordinativo di fornitura è necessario indicare le informazioni obbligatorie richieste contraddistinte dal simbolo \*, mentre per la gestione del documento è disponibile una toolbar dei comandi.

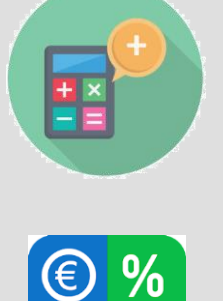

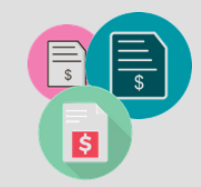

TAX

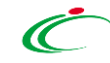

Nel documento sono presenti una serie di informazioni, tra cui il **Compilatore**, il **Titolo Ordinativo** (editabile), lo **Stato** del documento (inizialmente "**In lavorazione**"), la **Data Scadenza Ordinativo** e la **Durata in mesi**.

Il campo **Scheda PCP** è valorizzato con "AD4" mentre il campo **Obbligo Cig Derivato** risulta essere bloccato e valorizzato di default su "si" e il campo **CIG Derivato** risulta essere bloccato e non valorizzato.

Il campo **Cig Master** risulta valorizzato con quello definito sulla Convenzione; Tuttavia, se si vuole utilizzare un Cig Master diverso da quello proposto, è possibile selezionare il valore desiderato dall'elenco, che mostra i CIG di tutti i lotti presenti nella convenzione.

Indicare quindi la Descrizione Ordinativo.

| * I campi obbligatori sono indicati in grassett | o  |                          |            |                   |           |   |                                     |  |
|-------------------------------------------------|----|--------------------------|------------|-------------------|-----------|---|-------------------------------------|--|
| Compilatore                                     | *1 | Titolo Ordinativo        |            | Registro di Siste | ema       |   | Data invio                          |  |
| Test Punto Istruttore                           |    | Ordinativo per AD4 - Con | venzione 0 |                   |           |   |                                     |  |
| Stato                                           |    |                          |            |                   |           |   |                                     |  |
| In lavorazione                                  |    |                          |            |                   |           |   |                                     |  |
| Scheda PCP                                      | s  | tato Scheda PCP          |            |                   |           |   |                                     |  |
| AD4                                             |    |                          |            |                   |           |   |                                     |  |
| Data Inizio Ordinativo                          | D  | ata Scadenza Ordinativo  |            | *Obbligo Cig De   | rivato    |   | Motivazione esclusione CIG Derivato |  |
|                                                 |    | 16/05/2027               |            | si                |           |   |                                     |  |
| Durata in mesi                                  | с  | ig Master                |            | CIG Derivato      |           | - | Richiesta CIG su SIMOG              |  |
| 36                                              |    | 1001C8F8A5               | ŝ          |                   |           |   | no                                  |  |
| Protocollo                                      | D  | ata Prot.                | E          | *R.U.P.           |           |   |                                     |  |
|                                                 |    |                          |            | Test Punto Istr   | ruttore 🗸 |   |                                     |  |
| Protocollo Rifiuto                              | D  | ata Prot. Rifiuto        |            |                   |           |   |                                     |  |
|                                                 |    |                          |            |                   |           |   |                                     |  |
| *Descrizione Ordinativo                         |    |                          |            |                   |           |   |                                     |  |

Nello specifico, la Data Scadenza Ordinativo viene individuata in base alla tipologia della Convenzione.
a) gli Ordinativi con "durata fissata" avranno una durata di x mesi a decorrere dalla loro data di emissione. Il Sistema pertanto calcolerà in automatico la data di scadenza, che non potrà essere modificata. In tal caso è indicata la durata in mesi.
b) gli Ordinativi con "scadenza fissata" avranno uguale scadenza (definita nella Convenzione) indipendentemente dalla loro data di emissione. Il Sistema pertanto imposterà in automatico la data di scadenza, che non potrà essere modificata.
c) gli Ordinativi con "durata massima di validità", avranno validità dalla data di emissione fino alla data di scadenza indicata dal Punto Istruttore/Ordinante. In tal caso, al momento della generazione del pdf e dell'invio del documento, il Sistema controllerà che la data indicata sia inferiore alla data massima impostata nella Convezione.

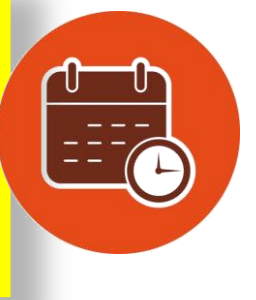

Nell'area successiva denominata "Interoperabilità" risultano essere presenti i seguenti campi:

Codice appalto interno (valorizzato), Id Appalto ANAC, Codice centro di costo, Funzioni svolte, Redazione Relazione unica sulle procedure, Urbanizzazione Opere Scomputo, Luogo ISTAT, Appalto PNRR e Appalto PNC con relative motivazioni, **Categoria**, Tipo di finanziamento, finanziamento, Importo Tipo di Appalto e Somme a Disposizione.

Procedere alla compilazione almeno dei campi obbligatori.

| INTEROPERABILITÀ                                                   |                                            |                                                     |
|--------------------------------------------------------------------|--------------------------------------------|-----------------------------------------------------|
| Codice appalto interno<br>c22418d1-cf72-4209-92de-<br>9d42aef51407 | Id Appalto ANAC                            | *Codice centro di costo                             |
| Funzioni svolte                                                    | *Redazione Relazione unica sulle procedure | Seleziona<br>TEST<br>*Opere Urbanizzazione Scomputo |
| 0 Selezionati                                                      | Seleziona<br>Seleziona                     | Seleziona Seleziona                                 |
| € <u>A</u>                                                         | si<br>no                                   | si<br>no                                            |
| Cliccare sull'icona accanto per scegliere il comune                |                                            |                                                     |
| *Luogo ISTAT                                                       |                                            |                                                     |
| *Appalto PNRR                                                      | Motivazione Appalto PNRR                   |                                                     |
| Seleziona                                                          |                                            |                                                     |
| Appalto PNC                                                        | Motivazione Appalto PNC                    |                                                     |
| Seleziona V                                                        |                                            |                                                     |
| *Categoria                                                         | Tipo di finanziamento                      | Importo finanziamento                               |
|                                                                    |                                            |                                                     |
| *Tipo di Appalto                                                   | *Somme a Disposizione                      |                                                     |
| Seleziona<br>Seleziona<br>Forniture<br>Lavori pubblici             | 3.500,00                                   |                                                     |
| Servizi                                                            |                                            |                                                     |
|                                                                    |                                            |                                                     |

In particolare, se viene selezionato Appalto PNRR su «si», sarà necessario indicare anche la relativa motivazione.

Per selezionare invece il **Luogo ISTAT** e la **Categoria**, cliccare sui rispettivi comandi. Verrà visualizzata per ciascuna informazione una finestra in cui poter procedere con la selezione del valore desiderato.

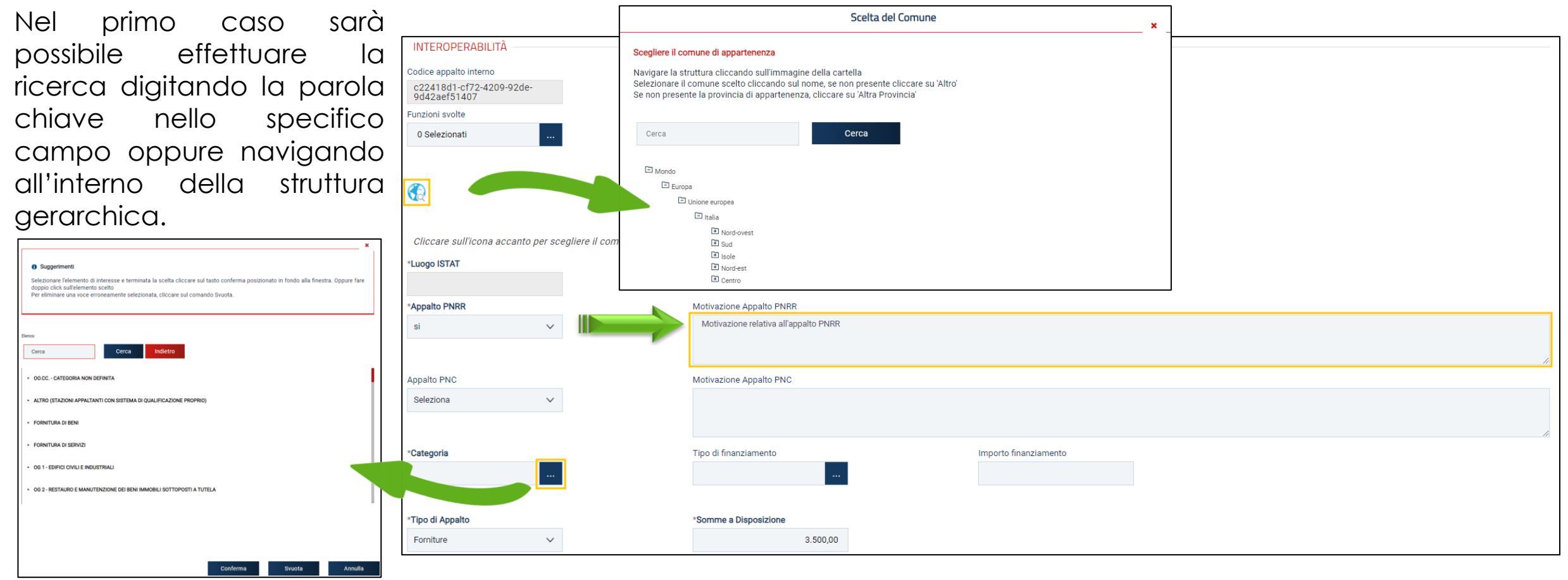

Nel secondo caso sarà possibile effettuare la ricerca digitando la parola chiave nello specifico campo oppure selezionando il valore dall'elenco.

Nel caso in cui l'utente che procede alla compilazione dell'ordinativo ricopra il ruolo di Punto Ordinante, il campo **Punto Ordinante** risulterà precompilato con il proprio nominativo; in caso contrario:

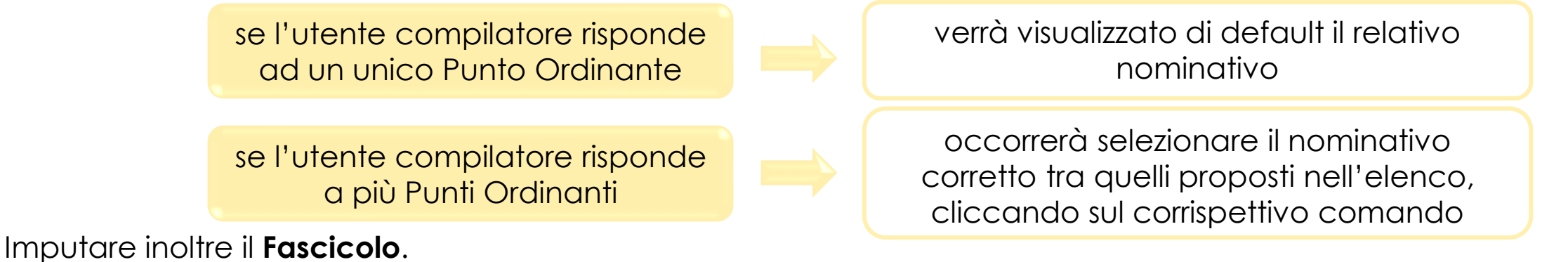

| DATI PROTOCOLLO                                                                                                    |                                                        |
|----------------------------------------------------------------------------------------------------|--------------------------------------------------------|
| Fascicolo<br>2024.05.16.01<br>anno.titolario.progressivo                                                                                                    | Fascicolo RSP<br>anno.titolario.progressivo            |
| Ente                                                                                                    |                                                        |
| Agenzia Intercent-ER<br>Viale Aldo Moro, 38 40127 Bologna Italia<br>Tel 0515273081 - Fax - http://intercenter.regione.emilia-romagna.it/<br>C.F. 91252510374 - P.IVA IT91252510374<br>PEC r.g.uldw@csoms/statu.com |                                                        |
| Qualifica                                                                                                    | *Punto Ordinante                                       |
| IMPIEGATO                                                                                                    | Test Rup                                               |
| Identificativo Iniziativa                                                                                                    | $\bigcirc$                                             |
| 10000 - Iniziativa Generica                                                                                                    |                                                        |
| Numero Convenzione completa                                                                                                    | Oggetto Convenzione completa                           |
| 00001021                                                                                                    | Convenzione 01 per Simulazione AD4 - Appalto Specifico |

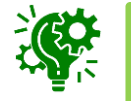

Ai fini dell'integrazione con la PCP, è opportuno assicurarsi che il **Punto Ordinante** selezionato sia preliminarmente profilato con il ruolo di RUP al Servizio di Registrazione e Profilazione di ANAC.

| Vengono poi visualizzate le i                                                                                                    | nformazioni relative a                                                                                                    | Fornitore. |        |           |
|----------------------------------------------------------------------------------------------------|----------------------------------------------------------------------------------------------------|------------|--------|-----------|
| Per inserire l'informazione<br>facoltativa relativa alla<br>località, sia nel caso della<br><b>Consegna</b> che della<br><b>Fatturazione</b> , cliccare sul<br>comando | FORNITORE<br>TEAMISVISTEM S.F.A.<br>VI/ SARDHO PERIMI 88 61122<br>PCCut I Italia<br>Tel U322000/2 - Fax-<br>C.F. 1111/11114 - PIVA<br>PFC<br>MJANDIOSIO@AFS01107011.IT<br>CONSEGNA |            |        |           |
| In entrambi i casi, digitare<br>gli indirizzi negli appositi<br>campi.                                                                                                 | Cliccare sull'icona accanto per scegliere il comune<br>Stato<br>CAP<br>Elenco indirizzi di consegna                                                                                | Provincia  | Comune | Indirizzo |
| Per indicare più luoghi di<br>consegna, è necessario<br>allegare un file nel<br>campo <b>Elenco indirizzi di</b><br><b>consegna</b> .                                  | FATTURAZIONE                                                                                                    | Provincia  | Comune | Indirizzo |

Inserire il codice ufficio IPA corrispondente all'indirizzo al quale si intende ricevere la fattura elettronica relativa all'ODF.

In fondo alla schermata, verranno mostrate una serie di eventuali note relative all'ordinativo e alla convenzione e una tabella con gli articoli aggiunti nel carrello, oggetto dell'Ordinativo di Fornitura.

|     | Valuta      |                |                  | Totale Valore Accessor         | io         | Totale (                      | Ordinativo       |                         | Valore Iva         |                 |                       |                               |
|-----|-------------|----------------|------------------|--------------------------------|------------|-------------------------------|------------------|-------------------------|--------------------|-----------------|-----------------------|-------------------------------|
|     | Euro        |                |                  | 0,000                          |            | 2.000                         | 0,00             |                         | 200,00             |                 |                       | $\frown$                      |
|     | Totale Ordi | nativo con Iva |                  |                                |            |                               |                  |                         |                    |                 |                       | $\langle \cdot \rangle$       |
|     | 2.200,00    | )              |                  |                                |            |                               |                  |                         |                    | ~ 6             |                       |                               |
|     | Residuo Co  | onvenzione     |                  |                                |            | Totale E                      | Eroso            |                         | 6                  |                 |                       | $\mathbf{\mathbf{\nabla}}$    |
|     | 2.996.80    | 00,00          |                  |                                |            | 2.000                         | 0,00             |                         |                    |                 | 〒/ 見 /                |                               |
|     |             |                |                  |                                |            |                               |                  |                         |                    |                 |                       |                               |
| Pag | .1/1 << <   | [1] > >>>      |                  |                                |            |                               |                  |                         |                    |                 | ∖≽€                   |                               |
|     |             |                |                  |                                |            |                               |                  |                         |                    |                 |                       |                               |
|     | Aggiungi    | Articolo       |                  |                                |            |                               |                  | 1                       |                    |                 | Î                     |                               |
|     | Elimina     | Numero Lotto   | CODICE REGIONALE | DESCRIZIONE CODICE REGIONALE   | CODICE BDR | ATC                           | PRINCIPIO ATTIVO | VIA DI SOMMINISTRAZIONE | FORMA FARMACEUTICA | DOSAGGIO        | ALTRE CARATTERISTICHI |                               |
|     |             | 1              | 050418019        | LIVMARLI*OS FL 30ML 9,5MG/ML+S | 050418019  | A05AX04 - MARALIXIBAT CLORURO | 1B-LSD           | ORALE                   | SOLUZIONE ORALE    | 9,5 MG/ML 30 ML |                       |                               |
|     |             | 3              | 049540014        | KOSELUGO*60CPS 10MG FL         | 049540014  | L01EE04 - SELUMETINIB         | 1P-ETH-LAD       | ORALE                   | CAPSULE RIGIDE     | 10 MG           | -                     | • • •                         |
| 4   |             |                |                  | ·                              |            |                               |                  |                         |                    |                 | •                     | $\bullet$ $\bullet$ $\bullet$ |

| UM OGGETTO INIZIATIVA | QUANTITÀ | CODICE AIC | PREZZO OFFERTO PER UM IVA ESCLUSA ( 5 dec. ) | CONTENUTO DI UM PER CONFEZIONE | PREZZO PER CONFEZIONE IVA ESCLUSA ( 2 dec. ) | IVA (%) | NOTE AGENZIA | ESCLUSIVO |
|-----------------------|----------|------------|----------------------------------------------|--------------------------------|----------------------------------------------|---------|--------------|-----------|
| FLACONE               | 1        | 050418019  | 1.000,00000                                  | 1                              | 1.172,78                                     | 10      |              | no        |
| MG                    | 1        | 049540014  | 1.000,00000                                  | 60                             | 3.870,71                                     | 10      |              | no        |
|                       |          | 1          |                                              |                                |                                              |         |              |           |

Per eliminare un articolo, cliccare sulla relativa icona .

| Aggiungi | Articolo     |                  |                                |            |                               |                  |                         |                    |                 |                      |
|----------|--------------|------------------|--------------------------------|------------|-------------------------------|------------------|-------------------------|--------------------|-----------------|----------------------|
| Elimina  | Numero Lotto | CODICE REGIONALE | DESCRIZIONE CODICE REGIONALE   | CODICE BDR | ATC                           | PRINCIPIO ATTIVO | VIA DI SOMMINISTRAZIONE | FORMA FARMACEUTICA | DOSAGGIO        | ALTRE CARATTERISTICH |
| 8        | 3            | 049540014        | KOSELUGO*60CPS 10MG FL         | 049540014  | L01EE04 - SELUMETINIB         | 1P-ETH-LAD       | ORALE                   | CAPSULE RIGIDE     | 10 MG           |                      |
| ()))     | 1            | 050418019        | LIVMARLI*OS FL 30ML 9,5MG/ML+S | 050418019  | A05AX04 - MARALIXIBAT CLORURO | 1B-LSD           | ORALE                   | SOLUZIONE ORALE    | 9,5 MG/ML 30 ML |                      |

Per aggiungere all'Ordinativo di Fornitura ulteriori articoli presenti nella Convenzione, cliccare sul comando **Aggiungi Articolo**.

| Aggiungi Articolo |                          |                                                          |                                                                                                    |                                                                                                    |                                                                                                    |                                                                                                    |                                                                                                    |                                                                                                    |                                                                                                    |  |  |
|-------------------|--------------------------|----------------------------------------------------------|----------------------------------------------------------------------------------------------------|----------------------------------------------------------------------------------------------------|----------------------------------------------------------------------------------------------------|----------------------------------------------------------------------------------------------------|----------------------------------------------------------------------------------------------------|----------------------------------------------------------------------------------------------------|----------------------------------------------------------------------------------------------------|--|--|
| Numero Lotto      | CODICE REGIONALE         | DESCRIZIONE CODICE REGIONALE                             | CODICE BDR                                                                                                    | ATC                                                                                                    | PRINCIPIO ATTIVO                                                                                                    | VIA DI SOMMINISTRAZIONE                                                                                                    | FORMA FARMACEUTICA                                                                                                    | DOSAGGIO                                                                                                    | ALTRE CARATTERISTIC                                                                                                    |  |  |
| 3                 | 049540014                | KOSELUGO*60CPS 10MG FL                                   | 049540014                                                                                                    | L01EE04 - SELUMETINIB                                                                                                    | 1P-ETH-LAD                                                                                                    | ORALE                                                                                                    | CAPSULE RIGIDE                                                                                                    | 10 MG                                                                                                    |                                                                                                    |  |  |
|                   | Articolo<br>Numero Lotto | Articolo<br>Numero Lotto CODICE REGIONALE<br>3 049540014 | Articolo         CODICE REGIONALE         DESCRIZIONE CODICE REGIONALE           3         049540014         KOSELUGO*60CPS 10MG FL | Articolo         CODICE REGIONALE         DESCRIZIONE CODICE REGIONALE         CODICE BDR           3         049540014         KOSELUGO*60CPS 10MG FL         049540014 | Articolo         CODICE REGIONALE         DESCRIZIONE CODICE REGIONALE         CODICE BDR         ATC           3         049540014         KOSELUGO*60CPS 10MG FL         049540014         L01EE04 - SELUMETINIB | Articolo         CODICE REGIONALE         DESCRIZIONE CODICE REGIONALE         CODICE BDR         ATC         PRINCIPIO ATTIVO           3         049540014         KOSELUGO*60CPS 10M6 FL         049540014         L01EE04-SELUMETINIB         1P-ETH-LAD | Articolo         CoDice Regionale         Descrizione coDice Regionale         CoDice BdR         Arta         Principio Artivo         Via Di somministrazione           3         049540014         Koselugo*60CPS 10MG FL         049540014         Lo1ee04-seluimetinib         1P-Eth-LaD         orale | Anticolo         Cobice Regionale         Descrizione cobice Regionale         Cobice BBR         Artic         PRINCIPIO ATTVO         VIA DI SOMMINISTRAZIONE         FORMA FARMACEUTICA           3         049540014         Koselugo-600CPS 10M6 FL         049540014         L01EE04-SelumeTINIB         1P-ETH-LAD         Orale         CaPsule Rigide | Articolo       Cobice Regionale       Descrizione cobice Regionale       Cobice BDR       Artic       Principio Artivo       Via bi somministrazione       Forma Farmaceutrica       Dosaggio         3       049540014       Koselugo*600cPs 100MG FL       049540014       Loitee04-selumetrinib       1P-Eth-LaD       orale       Capsule rigidice       10 Mg |  |  |

Verrà visualizzata una schermata in cui è predisposta un'area di filtro per ricercare un articolo in base al codice o alla descrizione. A seguire, una tabella riepilogativa darà l'evidenza dei prodotti/servizi presenti nella Convenzione - dalla quale sono stati inseriti gli articoli già presenti nell'Ordinativo - e, a seconda della tipologia della Convenzione, sarà possibile indicare una delle seguenti informazioni: **Quantità**, **Importo** e **Valore Accessorio**.

Posizionarsi nell'apposito campo e digitare il valore e, successivamente, per inserire un articolo nell'ordinativo, selezionare la riga di interesse e cliccare sul comando **Aggiungi all'ordinativo**. Infine cliccare su **Chiudi**.

Il Sistema effettuerà i medesimi controlli previsti in fase di creazione.

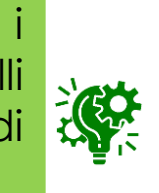

| ∧ FIL             | TRI DI RICERCA                             |                          |                                              |                                                          |                                                                                                   |                   |                                        |                              |                              |                   |                |                                          |    |
|-------------------|--------------------------------------------|--------------------------|----------------------------------------------|----------------------------------------------------------|---------------------------------------------------------------------------------------------------|-------------------|----------------------------------------|------------------------------|------------------------------|-------------------|----------------|------------------------------------------|----|
| Codice            | e                                          |                          |                                              |                                                          | Identific                                                                                         | ativo Iniziativa  |                                        |                              |                              |                   |                |                                          |    |
| Descri            | zione                                      |                          |                                              |                                                          |                                                                                                   |                   |                                        |                              |                              |                   |                |                                          |    |
|                   |                                            |                          |                                              |                                                          |                                                                                                   |                   |                                        |                              |                              |                   |                |                                          |    |
|                   |                                            |                          |                                              |                                                          |                                                                                                   |                   |                                        |                              |                              |                   |                |                                          |    |
|                   |                                            |                          |                                              |                                                          |                                                                                                   |                   |                                        |                              |                              |                   | C              | erca Pulisci                             |    |
|                   |                                            | 2                        |                                              |                                                          | 4                                                                                                 |                   |                                        |                              |                              |                   | C              | erca Pulisci                             |    |
| N. Right          | e: 2<br>ngi all'ordinati                   | 3<br>vo Sta              | ampa Esporta                                 | a in Excel Se                                            | 4<br>eleziona マ Chiudi                                                                            |                   |                                        |                              |                              |                   | c              | erca Pulisci                             |    |
| N. Right          | e: 2<br>ngi all'ordinati<br>Aggiungi       | 3<br>vo Sta              | ampa Esporta<br><u>Quantità</u>              | a in Excel Se<br><u>Codice</u>                           | 4<br>eleziona 👻 Chiudi<br>Descrizione                                                             | Numero Lotto      | UM OGGETTO INIZIATIVA                  | Importo                      | lva                          | Valore Accessorio | In c           | erca Pulisci                             |    |
| N. Righ<br>Aggiur | e: 2<br>ngi all'ordinati<br>Aggiungi<br>R  | 3<br>vo Sta<br>Info<br>① | ampa Esporta<br><u>Quantità</u><br>1,0000    | a in Excel Se<br>Codice<br>049540014                     | 4<br>eleziona  Chiudi Descrizione KOSELUGO*60CPS 10MG FL                                          | Numero Lotto      | UM OGGETTO INIZIATIVA<br>MG            | Importe<br>0,00              | <u>lva</u><br>10,00          | Valore Accessorio | ہ<br>In c      | erca Pulisci<br>Ilternativa              | 23 |
| N. Righ<br>Aggiur | e: 2<br>ngi all'ordinati<br>Aggiungi<br>हि | 3<br>vo Sta<br>Info<br>① | ampa Esporta<br>Guantità<br>1,0000<br>1,0000 | a in Excel Se<br><u>Codice</u><br>049540014<br>050418019 | 4<br>eleziona ~ Chiudi<br>Descrizione<br>KOSELUGO*60CPS 10MG FL<br>LIVMARLI*OS FL 30ML 9,5MG/ML+S | Numero Lotto<br>3 | UM OGGETTO INIZIATIVA<br>MG<br>FLACONE | Importo<br>0,00<br>850,00000 | <u>Iva</u><br>10,00<br>10,00 | Valore Accessorio | □<br>In c<br>è | erca Puliaci<br>Ilternativa<br>possibile | 2  |

In fondo alla schermata è inoltre possibile indicare eventuali Note per il contratto nell'apposito campo. 📻

Per aggiungere eventuali allegati - obbligatori e non – relativi all'emissione dell'ordinativo, cliccare sul comando **Aggiungi Allegato** e, nella riga che verrà aggiunta alla tabella, inserire la **Descrizione** del documento e cliccare sul comando per allegare il file.

| Note per il c | ontratto                      |                |          |           |              |                 |
|---------------|-------------------------------|----------------|----------|-----------|--------------|-----------------|
| Si precisa    | che, in merito all'ordinativo |                | ×        |           |              |                 |
| Note dalla c  | onvenzione                    |                |          |           |              |                 |
|               |                               | Lista Allegati |          |           |              |                 |
| Aggiungi /    | llegato                       |                |          |           |              |                 |
| Elimina       | Descrizione                   |                | Allegato | Tipo File | Obbligatorio | Richiesta Firma |
|               | Allegato A                    |                |          |           |              |                 |

Per verificare il residuo della convenzione direttamente dal documento Ordinativo di Fornitura, cliccare sul comando **Verifica Residuo** posizionato nella toolbar in alto nella schermata.

Un messaggio di pop-up visualizzato in altro a destra darà evidenza dell'esito.

|                                                     | Ordinativo di Fornitura                  |                                                 |        |                    |            |               |             |   |   |  |
|-----------------------------------------------------|------------------------------------------|-------------------------------------------------|--------|--------------------|------------|---------------|-------------|---|---|--|
| Salva Invia al PO Gestione PCP V Invia al fornitore | Stampa Esporta in Excel Verifica Residuo | Elimina Riduzione Ordinativo Annulla Ordinativo | Chiudi |                    |            |               |             |   |   |  |
| * I campi obbligatori sono indicati in grassetto    |                                          |                                                 | A 📕    | genzia Intercent 🗸 | 0          | <b>a</b> 0    | ☆           | ¢ | 2 |  |
| Compilatore                                         | *Titolo Ordinativo                       | Registro di Sistema                             |        |                    |            |               |             |   |   |  |
| Test Punto Istruttore                               | Ordinativo per AD4 - Convenzione 0       |                                                 |        | •                  |            |               |             |   |   |  |
| Stato                                               |                                          |                                                 | Or     | Informazione:      | Il residuo | e' sufficient | e per poter |   | × |  |
| In lavorazione                                      |                                          |                                                 |        |                    | ennetteren | lolullativo   |             |   |   |  |
|                                                     |                                          |                                                 | _      |                    |            |               |             |   |   |  |

In caso contrario, ovvero nel caso in cui il totale dell'ordinativo ecceda il residuo della quota di pertinenza o della convenzione completa, non sarà possibile inviare l'Ordinativo.

Infine, in fondo al documento, è presente l'area relativa alla "FIRMA ORDINATIVO", editabile solo per l'utente con ruolo «Punto Ordinante». Le tabelle "Cronologia" e "Cronologia PCP" sono utilizzate per storicizzate rispettivamente le

operazioni relative alla gestione dell'ordinativo con l'indicazione della **Data** e l'**Utente** che le ha effettuate con relativo **Ruolo**, nonché lo **Stato** e le eventuali **Note** (alcune di default) e le operazioni relative all'interoperabilità con la PCP.

| ;<br>;<br> | FIRMA ORDINATI<br>Genera pdf<br>File Firmato:<br>Note Accetta/Rifiuto | VO<br>Modifica O | rdinativo A          | llega pdf firmal | 0                |             |                    |                   |        |   |                                          |                   |
|------------|-----------------------------------------------------------------------|------------------|----------------------|------------------|------------------|-------------|--------------------|-------------------|--------|---|------------------------------------------|-------------------|
| i          |                                                                       |                  |                      |                  | Parala -         | 0.11        |                    | Cronologia        |        | - |                                          |                   |
| •          | 16/05/2024 02:51:19                                                   | E_PUNTOISTRUTTO  | RE_TEST - Test Punto | o Istruttore     | Punto Istruttore | Compilato   | Creazione Ordinati | ivo di fornitura  |        |   | Inizialmente la                          | tabella           |
| 1          | Pag. 1 / 1 << < [1] > >>                                              |                  |                      |                  |                  |             | Ci                 | ronologia PCP     |        | _ | «Cronologia PCP»<br>essere non valorizzo | risulterà<br>ata. |
|            | Operazione Richiesta                                                  | Stato Richiesta  | Data Richiesta       | Data Esecuzio    | Messaggi         | o Di Errore | Download Request   | Download Response | Scheda |   |                                          |                   |

Dopo aver verificato la correttezza dei dati inseriti nell'OdF e firmato lo stesso digitalmente, sarà necessario procedere con il suo invio.

Nel dettaglio, l'utente con ruolo «Punto Istruttore» è abilitato a predisporre l'OdF in tutte le sue parti, ma deve procedere con l'invio in approvazione al Punto Ordinante. Il PO prima di procedere con l'invio al Fornitore deve nell'ordine:

1) verificare il contenuto dell'OdF;

2) richiedere il CIG tramite il comando Conferma Appalto (invio della scheda "AD4" alla PCP);

3) ottenuto il CIG, firmare digitalmente l'OdF ed inviarlo al fornitore.

Se invece chi sta procedendo alla compilazione è il Punto Ordinante, a seguito della compilazione del documento, potrà procedere anche alle operazioni indicate.

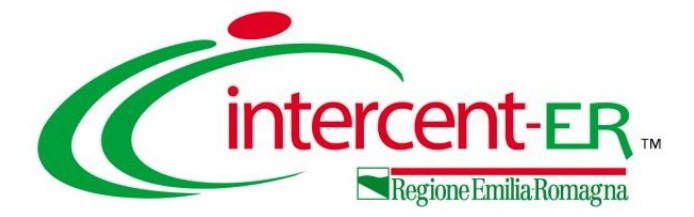

A seconda che l'utente collegato sia un Punto Istruttore o un Punto Ordinante, nella toolbar in alto nella schermata verranno mostrati comandi differenti. Nello specifico:

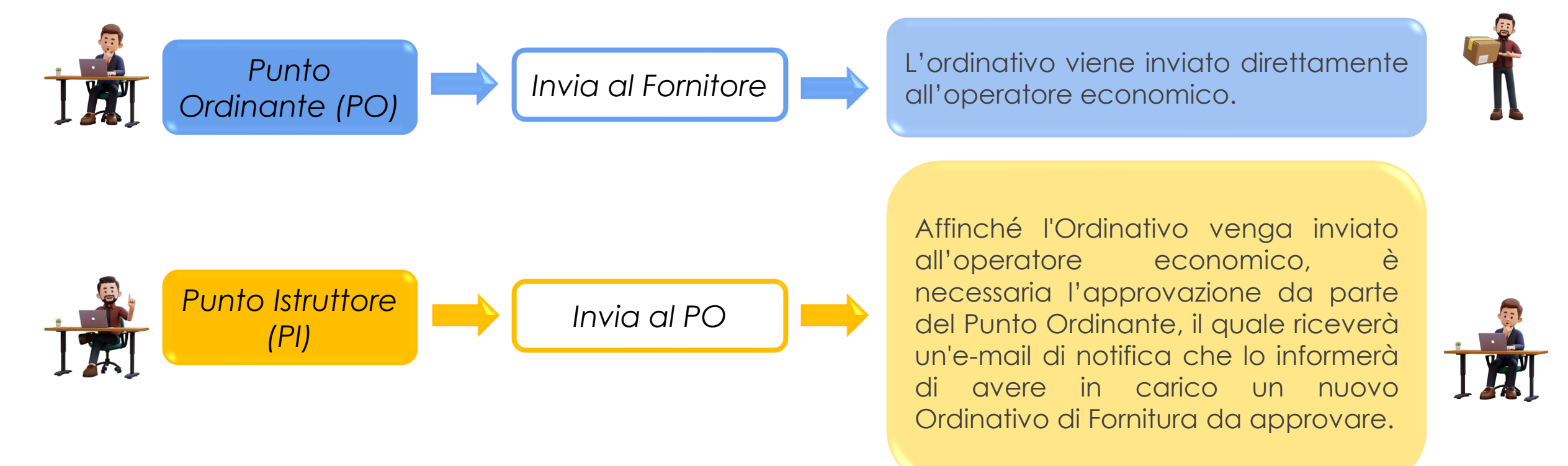

Al momento dell'invio dell'Ordinativo di Fornitura all'Operatore Economico, il Sistema effettua nuovamente il controllo sulla capienza per ciascun lotto e decurta - dal valore massimo spendibile - il totale dell'Ordinativo per lotto, aggiornando sia il residuo complessivo sia il totale degli Ordinativi effettuati sulla Convenzione.

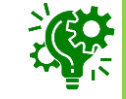

Le operazioni previste per l'invio di un OdF sono le stesse nel caso di invio di una Riduzione dell'Ordinativo di Fornitura e di un Ordinativo di Fornitura Integrativo.

Al momento dell'invio, potrebbero verificarsi i seguenti casi particolari per gli ordinativi 'in lavorazione'.

- Se includono Articoli Cancellati dal Listino, saranno emessi senza tali articoli. In particolare, se non è stato ancora generato • il PDF dell'Ordinativo, al momento della sua generazione, il Sistema avvisa il Punto Ordinante dell'eliminazione automatica di alcuni articoli in quanto non più presenti in listino; in caso contrario, il messaggio verrà comunicato al Punto Istruttore al momento dell'invio per l'approvazione e all'utente Punto Ordinante all'atto dell'invio al fornitore.
- Se includono Articoli sostituiti da altri nel Listino, saranno emessi considerando tale modifica. In particolare, se non è stato ancora generato il PDF dell'Ordinativo, al momento della sua generazione, il Sistema avviserà il Punto Ordinante dell'eliminazione automatica di alcuni articoli in quanto non più presenti in listino; in caso contrario, il messaggio verrà comunicato al Punto Istruttore al momento dell'invio per l'approvazione e al Punto Ordinante all'atto dell'invio al fornitore. Verrà anche richiesto agli utenti di confermare la volontà di inserire nell'Ordinativo i prodotti/servizi che sostituiscono quelli eliminati, evidenziando eventuali differenze di prezzo.
- Se includono Articoli trasferiti nel Listino di un altro Operatore Economico, saranno emessi senza tali articoli. In particolare, se non è stato ancora generato il PDF dell'Ordinativo, al momento della sua generazione, il Sistema avvisa il Punto Ordinante dell'esclusione automatica di alcuni articoli in quanto non più presenti in listino; in caso contrario, il messaggio verrà comunicato al Punto Istruttore al momento dell'invio per l'approvazione e al Punto Ordinante all'atto dell'invio al fornitore. Si dovrà auindi procedere alla creazione di un nuovo Ordinativo di Fornitura per ali articoli trasferiti in altro listino.
- Se includono Articoli per i quali è stato modificato il prezzo, al momento dell'invio al fornitore, verranno modificati i prezzi sui ۲ prodotti/servizi e verrà di conseguenza ricalcolato il totale dell'Ordinativo. In particolare, se non è stato ancora generato il PDF dell'Ordinativo, al momento della sua generazione, il Sistema avvisa il Punto Ordinante della modifica dei prezzi; in caso contrario, il messaggio verrà comunicato al Punto Istruttore al momento dell'invio per l'approvazione e al Punto Ordinante all'atto dell'invio al fornitore.

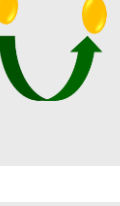

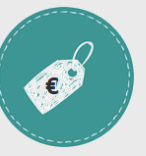

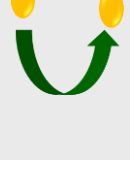

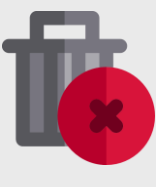

Compilazione e invio da parte del Punto Ordinante

Nel caso in cui l'utente che sta inviando l'Ordinativo di Fornitura ricopra il ruolo di 'Punto Ordinante', il documento potrà essere firmato digitalmente e tutti i comandi di generazione e caricamento presenti in fondo alla schermata del documento risulteranno essere abilitati, <u>eseguendo dapprima le operazioni richieste per l'invio della scheda "AD4" alla PCP e ottenimento del CIG derivato</u>.

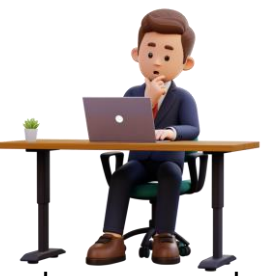

Predisposto correttamente il documento, occorre cliccare sul menù **Gestione PCP** e successivamente sul comando **Conferma Appalto**. Un messaggio a video confermerà l'operazione.

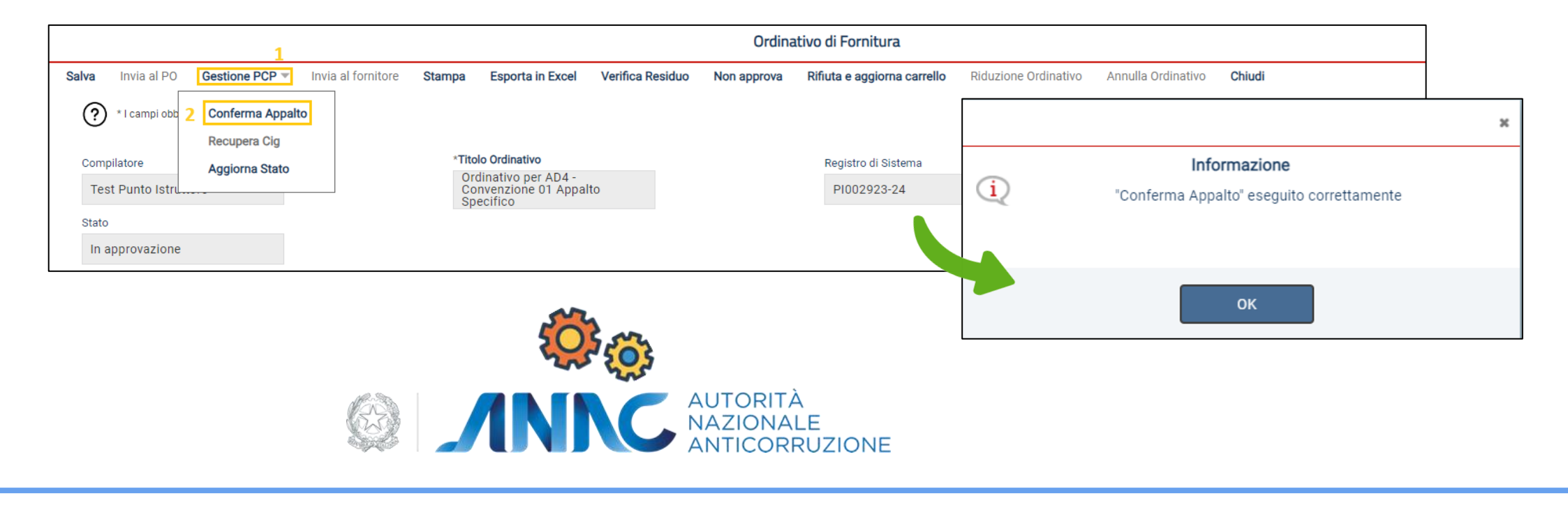

|                      |                 |                |                  |                     | C                | ronologia PCP     |        |
|----------------------|-----------------|----------------|------------------|---------------------|------------------|-------------------|--------|
| Operazione Richiesta | Stato Richiesta | Data Richiesta | Data Esecuzione  | Messaggio Di Errore | Download Request | Download Response | Scheda |
| recupera-cig         | Elaborato       | 16/05/2024 12: | 16/05/2024 12:21 |                     | *                | ᆇ                 | AD4    |
| esito-operazione     | Elaborato       | 16/05/2024 12: | 16/05/2024 12:21 |                     | *                | ᆇ                 | AD4    |
| esito-operazione     | Elaborato       | 16/05/2024 12: | 16/05/2024 12:21 |                     |                  |                   |        |
| conferma-appalto     | Elaborato       | 16/05/2024 12: | 16/05/2024 12:20 |                     | ᆇ                | ᆇ                 | AD4    |
| crea-appalto         | Elaborato       | 16/05/2024 12: | 16/05/2024 12:20 |                     | *                | ᆇ                 | AD4    |

Nella tabella "Cronologia PCP" in fondo al documento verranno aggiornate tutte le informazioni relative alle seguenti operazioni: "creaappalto", "conferma-appalto", "esito-operazione"e "recuperacig".

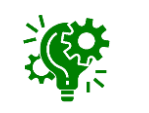

In caso di errore è possibile verificare la natura dell'anomalia all'interno dei file JSON effettuandone il download dalla colonna **Download Response**.

| In  | tale    | fase  | i i | noltre | lo  | Stato |
|-----|---------|-------|-----|--------|-----|-------|
| Sc  | heda    | l     |     | PCP    |     | verrà |
| ag  | gjiorr  | nato  |     | in     |     | "Cig  |
| rea | cupe    | rato' | ,   | е      |     | verrà |
| va  | lorizzo | ato   | il  | cam    | ро  | non   |
| ec  | litabil | e Cl  | G   | Deriva | to. |       |

|                                 |                    |                 |                                                     |                  | Ordina      | tivo di Fornitura           |                      |                    |                                  |
|---------------------------------|--------------------|-----------------|-----------------------------------------------------|------------------|-------------|-----------------------------|----------------------|--------------------|----------------------------------|
| alva Invia al PO Gestione PCP 🔻 | Invia al fornitore | Stampa          | Esporta in Excel                                    | Verifica Residuo | Non approva | Rifiuta e aggiorna carrello | Riduzione Ordinativo | Annulla Ordinativo | Chiudi                           |
| Compilatore                     |                    | *Tito           | lo Ordinativo                                       |                  |             | Registro di Sistema         |                      | Data               | a invio                          |
| Test Punto Istruttore           |                    | Ord<br>Co<br>Sp | linativo per AD4 -<br>nvenzione 01 Appal<br>ecifico | lto              |             | PI002924-24                 |                      |                    |                                  |
| Stato                           |                    |                 |                                                     |                  |             |                             |                      |                    |                                  |
| In approvazione                 |                    |                 |                                                     |                  |             |                             |                      |                    |                                  |
| Scheda PCP                      |                    | State           | Scheda PCP                                          |                  |             |                             |                      |                    |                                  |
| AD4                             |                    | CIO             | ecuperato                                           |                  |             |                             |                      |                    |                                  |
| Data Inizio Ordinativo          |                    | Data            | Scadenza Ordinativo                                 |                  |             | *Obbligo Cig Derivato       |                      | Mot                | ivazione esclusione CIG Derivato |
|                                 |                    | 16,             | /05/2027                                            |                  |             | si                          |                      |                    |                                  |
| Durata in mesi                  |                    | Cig N           | faster                                              |                  |             | CIG Derivato                |                      | Rich               | iesta CIG su SIMOG               |
| 36                              |                    | 100             | 1C8F8A5                                             |                  |             | 1005025A94                  |                      | no                 | )                                |

Procedere con la generazione e la firma del documento, per il conseguente invio al fornitore, secondo le modalità di seguito indicate:

per

1. cliccare sul comando Genera pdf scaricare il pdf dell'OdF;

| 2. salva | to il  | file       | sul  | proprio  | computer | е   |
|----------|--------|------------|------|----------|----------|-----|
| firmato  | dig    | gital      | men  | ite, c   | cliccare | sul |
| comanc   | O Alle | ga pdf fir | mato | per alle | garlo;   |     |

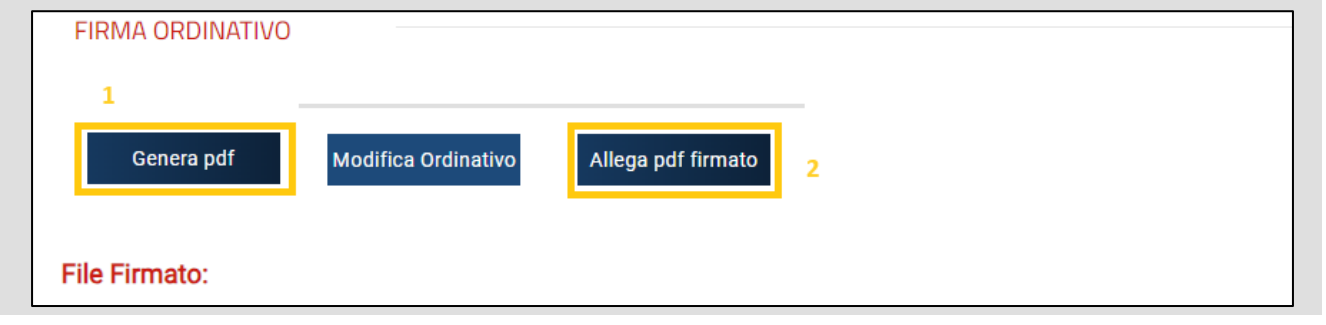

Se precedentemente non sono state eseguire le operazioni richieste ai fini dell'invio della scheda "AD4" alla PCP e ottenimento del CIG derivato oppure queste ultime non hanno riscontrato esito positivo di corretta elaborazione, al momento del clic sul comando "Genera pdf" viene visualizzato il seguente messaggio di errore: "Per poter proseguire occorre eseguire il comando "Conferma Appalto" dal menu "Gestione PCP"".

| A seguito del caricamento                                                   | FIRMA ORDINATIVO                                  |                                                                                                    |
|-----------------------------------------------------------------------------|---------------------------------------------------|----------------------------------------------------------------------------------------------------|
| verrà visualizzato un<br>messaggio di conferma a                            | Genera pdf Modifica Ordinativo Allega pdf firmato | Informazione - Google Chrome - U X      Saterrf-dev.teamsvstom.com/applicationyc Q      Informazione |
| video e il <b>File Firmato</b> verrà<br>visualizzato nell'apposita<br>area. | File Firmato:                                     | OK                                                                                                   |

| 3. Successivamente, cliccare sul comando <b>Invia al Fornitore</b> posizionato nella toolbar in alto nella schermata per inoltrare il documento all'operatore economico.                                                                                                    | PCP ▼ Invia al fornitore S                                                | Stampa Esporta in Excel<br>*Titolo Ordinativo<br>Ordinativo per AD4 -<br>Convenzione 01 Appal<br>Specifico | Ordinativo d<br>Verifica Residuo Non approva Rifiu<br>R<br>to                                                                          | <b>li Fornitura</b><br>ta e aggiorna carrello Riduzione Ordinativo<br>egistro di Sistema<br>PI002924-24                                                                                                    | o Annulla Ordinativo <b>Chiudi</b><br>Data invio                                                       |
|----------------------------------------------------------------------------------------------------|---------------------------------------------------------------------------|----------------------------------------------------------------------------------------------------|----------------------------------------------------------------------------------------------------|----------------------------------------------------------------------------------------------------|----------------------------------------------------------------------------------------------------|
| Ordinativo         Invia al PO       Gestione PCP        Invia al fornitore       Stampa       Esporta in Excel       Riduzione Ordinativo         Compilatore       *Titolo Ordinativo       Ordinativo per AD4 -<br>Convenzione 01 Appalto       Ordinativo         Stato       Inviato       Inviato       Inviato | di Fornitura<br>Annulla Ordinativo<br>Registro di Sistema<br>P1002924-24  | Chiudi                                                                                                    | Data invio<br>16/05/2024 15:09:28                                                                                                    | Lo <b>Stato</b><br>cambierà d<br>ad "Inviato"<br>di informa<br>confermerà                                                                                                    | del documento<br>la "In lavorazione"<br>ed un messaggio<br>zione a video<br>l'operazione.              |
| Verrà inoltre aggiornata anche la tabella r<br>alla 'Cronologia'.                                                                                                    | elativa                                                                   | Data           16/05/2024 12:18:41           16/05/2024 12:20:14           16/05/2024 15:09:28             | Utente         E_PUNTOISTRUTTORE_TEST - Test Punt         E_PUNTOISTRUTTORE_TEST - Test Punt         E_PUNTOORDINANTE-TEST - Test Punt | Ruolo         State           o Istruttore         Punto Istruttore         Control           o Istruttore         Punto Istruttore         Invitanto           oto Ordinante         Punto Ordinante         Invitanto | Ato     Note       mpilato     Creazione Ordinativo di fornitura       riato In Approvazione     riato |
| Al momento dell'invio dell'ordinativo di fornitura o<br>convenzione e (qualora siano state definite quote pe<br>convenzione/quota e il totale degli ordinativi effettuo<br>Solo in caso di rifiuto dell'ordinativo da parte dell'Op<br>convenzione/quota.                                                             | al fornitore, il<br>er Ente) dalla c<br>ati sulla conver<br>eratore Econo | totale dell'o<br>quota riservato<br>nzione/quota<br>mico, il valore                                        | rdinativo verrà imp<br>a per l'Ente. Verrà in<br>e tornerà disponibile                                                                 | egnato, ovvero de<br>oltre aggiornato il re<br>e verrà nuovamente                                                                                                    | curtato per lotto dalla<br>esiduo complessivo della<br>e aggiunto al lotto della                       |

Compilazione e invio da parte del Punto Istruttore

Come anticipato, nel caso in cui l'utente che sta compilando l'Ordinativo di Fornitura ricopra il ruolo di 'Punto Istruttore', l'Ordinativo non può essere firmato digitalmente e tutti i comandi di generazione e caricamento del documento saranno disabilitati.

| Predisposto il document                                                                              | to,                                                                                                  |                                                          |                                                                                                | Ordinativo di Fo                                        | ornitura                                                    |                 |
|----------------------------------------------------------------------------------------------------|----------------------------------------------------------------------------------------------------|----------------------------------------------------------|------------------------------------------------------------------------------------------------|---------------------------------------------------------|-------------------------------------------------------------|-----------------|
| cliccare sul comando <b>Invia</b><br><b>PO</b> per inoltrarlo al 'Pun<br>Ordinanto' di riferimento n | al Salva Invia al PO Gestione PCP *<br>(?) *I campi obbligatori sono indicati in gras<br>Compilatore | Invia al fornitore Sta                                   | mpa Esporta in Excel Verif<br>*Titolo Ordinativo                                               | <b>ica Residuo Elimina</b> Riduzione Ord<br>Regis       | linativo Annulla Ordinativo <b>Chiudi</b><br>tro di Sistema | Data invio      |
| l'approvazione.                                                                                      | Test Punto Istruttore<br>Stato<br>In lavorazione                                                     |                                                          | Ordinativo per AD4 - Convenzior                                                                | ne O                                                    |                                                             |                 |
| Lo <b>Stato</b> del documento                                                                        |                                                                                                    |                                                          |                                                                                                | Ordinativo di Forni                                     | tura                                                        |                 |
| lavorazione' a 'In<br>approvazione' ed un<br>messaggio di informazione<br>a video confermerà         | Salva Invia al PO Gestione PCP  Invia al for Compilatore Test Punto Istruttore Stato In approvazione | rnitore Stampa I<br>*Titolo (<br>Ordin<br>Conv.<br>Speci | Esporta in Excel Verifica Res<br>Ordinativo<br>iativo per AD4 -<br>enzione 01 Appalto<br>ifico | siduo Elimina Riduzione Ordinat<br>Registro d<br>P10029 | ivo Annulla Ordinativo <b>Chiudi</b><br>li Sistema<br>23-24 | Data invio      |
| l'operazione.                                                                                        |                                                                                                    |                                                          | Cronolog                                                                                       | ia                                                      | ]                                                           |                 |
| Data U                                                                                               | Utente                                                                                               | Ruolo                                                    | Stato                                                                                          | Note                                                    | Verrà                                                       | contestualmente |
| 16/05/2024 02:51:19 E_                                                                               | E_PUNTOISTRUTTORE_TEST - Test Punto Istruttore                                                       | Punto Istruttore:                                        | Compilato                                                                                      | Creazione Ordinativo di fornitura                       | relativa alla                                               | 'Cronologia'.   |
| 16/05/2024 12:01:06 E_                                                                               | E_PUNTOISTRUTTORE_TEST - Test Punto Istruttore                                                       | Punto Istruttore                                         | Inviato In Approvazione                                                                        |                                                         |                                                             |                 |

28

Il Punto Ordinante riceverà un'e-mail di notifica che lo informerà di avere in carico un nuovo Ordinativo di Fornitura da valutare e potrà:

#### APPROVARE

Se non si riscontrano errori nel documento predisposto dal Punto Istruttore, il Punto Ordinante dovrà eseguire le operazioni richieste per l'invio della scheda "AD4" alla PCP e ottenimento del CIG derivato, prima di procedere con l'invio al Fornitore, così come descritto nelle slide precedenti.

#### NON APPROVARE

#### Nel caso in cui il documento Ordinativo di Fornitura predisposto da parte del Punto Istruttore non risulti corretto, il Punto Ordinante può non approvare l'Ordinativo.

#### RIFIUTARE

Nel caso in cui il documento Ordinativo di Fornitura predisposto da parte del Punto Istruttore non risulti corretto, il Punto Ordinante può rifiutare l'Ordinativo ed emetterne uno nuovo.

In tutti i casi, per visualizzare ed esaminare l'ordinativo e procedere con il suo invio al fornitore, occorre cliccare sul gruppo funzionale **Negozio Elettronico** e successivamente sulla voce **Gestione Ordinativi In lavorazione**.

|                        | nt-ER. Cerca nel menù                       | Q        |                          |                                                 |                             |             |                                        |                               |                                  | Agenzia Interce        | ent∨ ⑦                     | <b>Q</b> 0              | ☆ <u></u>            | 20           | Cliccare sul           |
|------------------------|---------------------------------------------|----------|--------------------------|-------------------------------------------------|-----------------------------|-------------|----------------------------------------|-------------------------------|----------------------------------|------------------------|----------------------------|-------------------------|----------------------|--------------|------------------------|
|                        | Creazione Ordinativi di<br>Fornitura        | ına      | a                        |                                                 |                             |             | a                                      |                               |                                  | Ora Server: 17/05      | 5/2024 14:43:38 <b>Tem</b> | po stimato di sessior   | e rimanente: 19:39 m |              | per accedere           |
|                        | Carrello                                    | <b>b</b> |                          | Nume                                            | ero di ab                   | oilitati    | al ME                                  | Numer                         | o di Operatori I                 | Economici              |                            |                         |                      |              | al dettaglio           |
|                        | Ordinativi di Fornitura "In<br>lavorazione" | 2        |                          |                                                 |                             |             |                                        |                               |                                  |                        |                            |                         |                      |              | di Fornitura           |
|                        | Gestione Ordinativi di<br>fornitura         |          |                          |                                                 |                             |             |                                        | Negozio E                     | lettronico   Ordinativi di Forni | itura "In lavorazione" |                            |                         |                      |              | Approvazione"          |
| 1                      | Annulla Ordinativi                          | L        | Com                      | FILTRI DI RICERCA                               |                             |             |                                        | Titolo Ordinativo             |                                  |                        | Operatore Economico        |                         |                      |              | ed esaminare<br>auanto |
| Negozio<br>Elettronico | Elenco Convenzioni                          |          | Regi                     | istro di Sistema                                |                             |             |                                        | Punto Istruttore<br>Seleziona | Y                                |                        |                            |                         |                      |              | predisposto            |
|                        |                                             |          |                          |                                                 |                             |             |                                        |                               |                                  |                        |                            |                         | Cerca Pu             | isci         | lstruttore.            |
|                        |                                             |          | N. Rig<br>Elim<br>Pag. 2 | ghe: 27<br>lina Stampa lis<br>2/2 <b>« &lt;</b> | sta Esportain<br>1 [2] >>>> | xlsx Estra  | ii Testata Ordinativi Estrai Righe Or  | dinativi Seleziona 🔻          |                                  |                        |                            |                         |                      |              |                        |
|                        |                                             |          |                          | Apri <u>Sta</u>                                 | ato                         | Integrativo | Titolo Ordinativo                      | Registro di Sistema           | Numero Convenzione completa      | Data Inizio Ordinativo | Data Scadenza Ordinativo   | Convenzione completa    | Totale Ordinativo    | Ente         |                        |
|                        |                                             |          |                          | 🔎 In a                                          | approvazione                | no          | Ordinativo per IC-R478 - Convenzioni i | PI187602-22                   | 00000752                         |                        | 21/07/2025                 | IC-R478 - Convenzioni i | 50                   | ),00 Agenzia |                        |
|                        |                                             |          |                          | ₽ In a                                          | approvazione                | no          | Ordinativo per IC-R478 - Convenzioni i | PI187603-22                   | 00000752                         |                        | 21/07/2025                 | IC-R478 - Convenzioni i | 20                   | ),00 Agenzia |                        |
|                        |                                             |          |                          | ₽ In a                                          | approvazione                | no          | CASO B - Simulazione per Collaudo - O  | PI187623-22                   | 00000752                         |                        | 21/07/2025                 | IC-R478 - Convenzioni i | 50                   | ),00 Agenzia |                        |
|                        |                                             |          |                          | ₽ In a                                          | approvazione                | no          | Simulazione 26/07/2022                 | PI187647-22                   | 00000626                         |                        | 26/07/2025                 | MEDICINALI BIOLOGICI    | (                    | ),28 Agenzia |                        |
|                        |                                             |          |                          | P In a                                          | approvazione                | no          | Ordinativo per AD4 - Convenzione 01 A  | PI002923-24                   | 00001021                         |                        | 16/05/2027                 | AD4 - Convenzione 01 A  | 1.850                | ),00 Agenzia |                        |
|                        |                                             |          |                          | Totale                                          |                             |             |                                        |                               | <u> </u>                         |                        |                            |                         | 3.114                | 1,40         |                        |

#### Approvazione e invio al fornitore

Se non si riscontrano errori nel documento predisposto dal Punto Istruttore, il Punto Ordinante <u>dovrà eseguire le</u> <u>operazioni richieste per l'invio della scheda "AD4" alla PCP e ottenimento del CIG derivato</u>, prima di procedere con l'invio al Fornitore,

#### Non approvazione

Nel caso in cui l'Ordinativo di Fornitura predisposto da parte del Punto Istruttore non risulti corretto, il Punto Ordinante può non approvare l'ordinativo ricevuto. In tal caso, cliccare sul comando **Non Approva** posizionato nella toolbar in alto nella schermata.

|       |                  |                                    |                    |        |                               |                  | Ordina      | tivo di Fornitura           |                      |                    |         |
|-------|------------------|------------------------------------|--------------------|--------|-------------------------------|------------------|-------------|-----------------------------|----------------------|--------------------|---------|
| Salva | Invia al PO      | Gestione PCP 🔻                     | Invia al fornitore | Stampa | Esporta in Excel              | Verifica Residuo | Non approva | Rifiuta e aggiorna carrello | Riduzione Ordinativo | Annulla Ordinativo | Chiudi  |
| ?     | * I campi obblig | atori sono indicati in <b>gr</b> a | assetto            |        |                               |                  |             |                             |                      |                    |         |
| Comp  | pilatore         |                                    |                    | *Tito  | lo Ordinativo                 |                  |             | Registro di Sistema         |                      | Data               | a invio |
| Tes   | st Punto Istrutt | ore                                |                    | Col    | nvenzione 01 Appal<br>ecifico | to               |             | PI002923-24                 |                      |                    |         |
| Stato |                  |                                    |                    |        |                               |                  |             |                             |                      |                    |         |
| In a  | approvazione     |                                    |                    |        |                               |                  |             |                             |                      |                    |         |

| Lo <b>Stato</b> del          | Invia al PO <b>Gestione PCP -</b> Invia al fornitore <b>S</b> | tampa Esporta in Evoel                                                 | Ordinativo                                 | di Fornitura                       |                                             |                                                      |
|------------------------------|---------------------------------------------------------------|------------------------------------------------------------------------|--------------------------------------------|------------------------------------|---------------------------------------------|------------------------------------------------------|
| documento<br>cambierà da "In | *I campi obbligatori sono indicati in grassetto               |                                                                        |                                            |                                    |                                             |                                                      |
| approvazione"<br>a "Non      | Compilatore<br>Test Punto Istruttore                          | * <b>Titolo Ordinativ</b><br>Ordinativo pe<br>Convenzione<br>Specifico | o<br>er AD4 -<br>01 Appalto                | Registro di Sistema<br>P1002923-24 |                                             | Data invio                                           |
| Approvato".                  | Stato<br>Non Approvato                                        |                                                                        |                                            |                                    | Cronolog                                    | ia                                                   |
| Verrà inoltre agai           | iornata anche la                                              | Data                                                                   | Utente                                     | Ruolo                              | Stato                                       | Note                                                 |
| tabella relativa alla        | 'Cronologia'.                                                 | 16/05/2024 02:51:19                                                    | E_PUNTOISTRUTTORE_TEST - Test Punto Istrut | tore Punto Istruttore              | Compilato                                   | Creazione Ordinativo di fornitura                    |
|                              |                                                               | 16/05/2024 12:01:06                                                    | E_PUNTOISTRUTTORE_TEST - Test Punto Istrut | tore Punto Istruttore              | Inviato In Approvazione                     |                                                      |
|                              |                                                               | 16/05/2024 12:17:01                                                    | E_RUP_TEST - Test Rup                      | Punto Ordinante                    | Non Approvato                               |                                                      |
| Note per il contratto        |                                                               |                                                                        |                                            | Prima<br>possibile                 | di cliccare <b>N</b> e<br>inserire le motiv | on Approva, è<br>vazioni della non<br>predisposta in |
|                              |                                                               |                                                                        |                                            | fondo c                            | alla schermata.                             |                                                      |

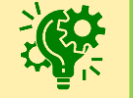

Contestualmente, il Punto Istruttore riceverà un'e-mail di notifica del rigetto dell'ordinativo inviato, in cui saranno riportate le eventuali motivazioni della non approvazione inserite.

#### Rifiuto

Nel caso in cui il documento Ordinativo di Fornitura predisposto da parte del Punto Istruttore non risulti corretto,

| il Punto Ordinante può          |                                          |                         |                                   | Ordinativo di Fornitura                                     |                     |                         |                                   | ר ר      |
|---------------------------------|------------------------------------------|-------------------------|-----------------------------------|-------------------------------------------------------------|---------------------|-------------------------|-----------------------------------|----------|
| rifiutare l'Ordinativo ed       | Salva Invia al PO Gestione PCP 🔻         | Invia al fornitore S    | tampa Esporta in Ex               | ccel Verifica Residuo Non approva Rif                       | iuta e aggiorna ca  | arrello Riduzione Or    | dinativo Annulla Ordinativo       | -        |
| emetterne uno nuovo             | Chiudi                                   |                         |                                   |                                                             |                     |                         |                                   |          |
| cliccando sul comando           | * I campi obbligatori sono indicati in g | rassetto                |                                   |                                                             |                     |                         |                                   |          |
| Rifiuta e aggiorna              | Compilatore                              |                         |                                   | Ordinativo d                                                | Fornitura           |                         |                                   | <u> </u> |
| carrello posizionato nella      | Test Punto Istruttore                    | Invia al PO Gestione PC | P 🔻 Invia al fornitore            | Stampa Esporta in Excel Verifica Residuo R                  | iduzione Ordinativo | Annulla Ordinativo      | Chiudi                            |          |
| toolbar in alto nella           | Stato                                    | * I campi obbligatori   | sono indicati in <b>grassetto</b> |                                                             |                     |                         |                                   |          |
| schermata.                      | In approvazione                          | Compilatore             |                                   | *Titolo Ordinativo                                          | gistro di Sistema   |                         | Data invio                        |          |
| Lo <b>Stato</b> cambierà da 'In | approvazione'                            | Test Punto Istruttore   |                                   | Ordinativo per AD4 -<br>Convenzione 01 Appalto<br>Specifico | PI002927-24         |                         |                                   |          |
| a 'Non Approvato'.              |                                          | Stato<br>Non Approvato  |                                   |                                                             | Cronolo             | ogia                    |                                   |          |
|                                 |                                          |                         | Data                              | Utente                                                      | Ruolo               | Stato                   | Note                              |          |
| Verrà inoltre aggiornata a      | nche la tabella re                       | elativa                 | 16/05/2024 17:11:45               | E_PUNTOISTRUTTORE_TEST - Test Punto Istruttore              | Punto Ordinante     | Compilato               | Creazione Ordinativo di fornitura |          |
| alla 'Cronologia'.              |                                          |                         | 16/05/2024 17:16:08               | E_PUNTOISTRUTTORE_TEST - Test Punto Istruttore              | Punto Istruttore    | Inviato In Approvazione |                                   |          |
|                                 |                                          |                         | 16/05/2024 17:29:05               | E_PUNTOORDINANTE-TEST - Test Punto Ordinante                | Punto Ordinante     | Non Approvato           |                                   |          |

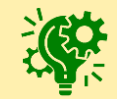

Contestualmente al rifiuto dell'ordinativo di fornitura, il Sistema creerà un carrello con i prodotti presenti nell'ordinativo precedente, da cui il Punto Ordinante potrà creare il nuovo ordinativo.

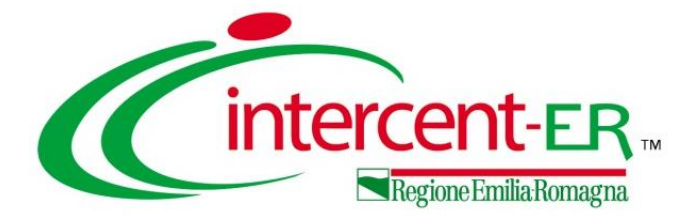

## GESTIONE ORDINATIVI DI FORNITURA

### **GESTIONE ORDINATIVI DI FORNITURA**

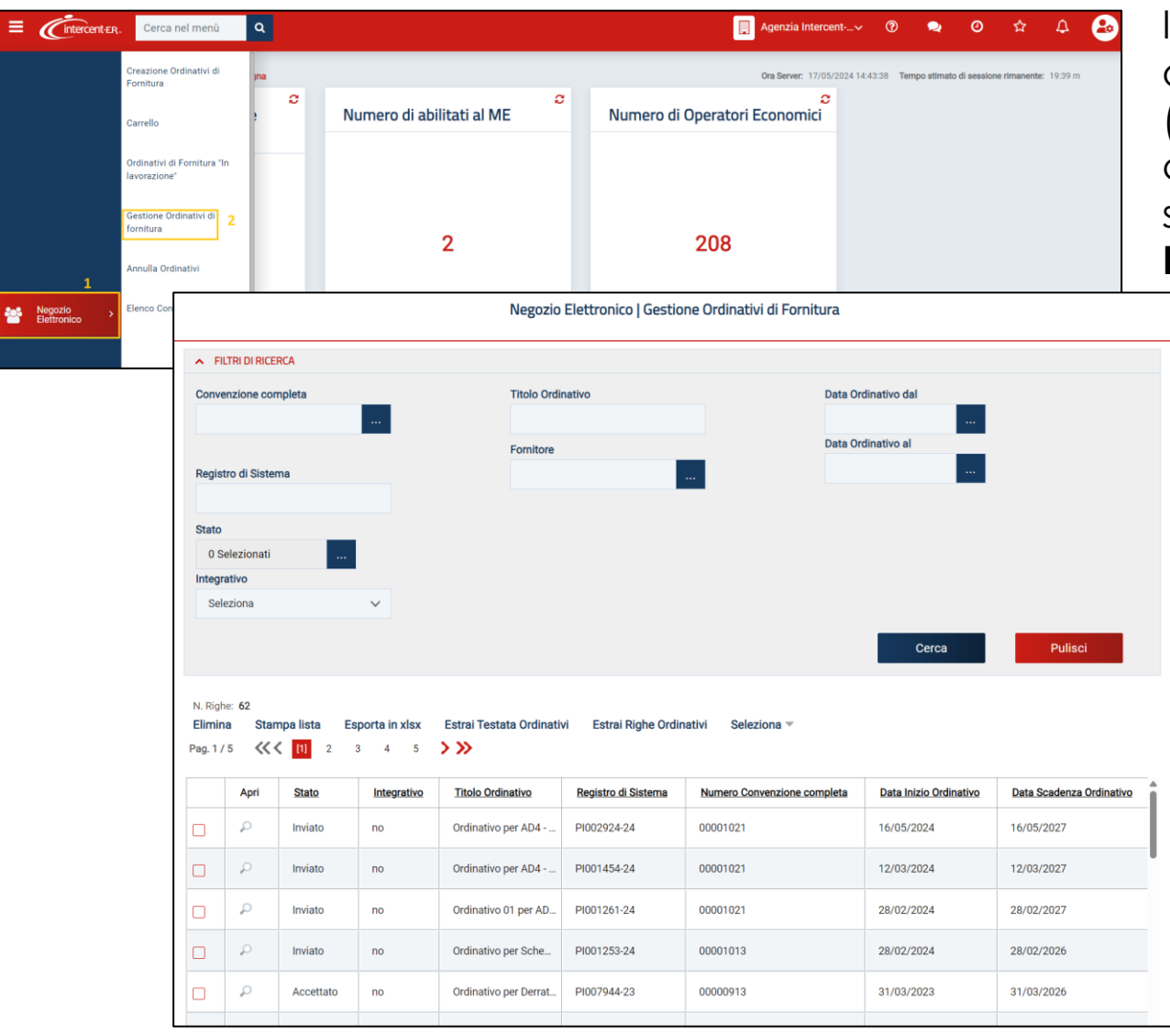

In generale, per visualizzare l'elenco di tutti gli ordinativi di fornitura gestiti dall'utente (inviati/accettati/rifiutati/annullati/non approvati), cliccare sul gruppo funzionale **Negozio Elettronico** e successivamente sulla voce **Gestione Ordinativi di Fornitura**.

Per accedere al dettaglio, cliccare sulla relativa icona *P*.

Per ciascun documento, verrà data evidenza del relativo **Stato**:

- -Inviato: Ordinativo inviato al Fornitore
- -Rifiutato: Ordinativo rifiutato dal Fornitore
- -Accettato: Ordinativo accettato dal Fornitore
- -Non Approvato: Ordinativo rifiutato dal P.O.
- -Annullato: Ordinativo annullato dal P.O.

### **GESTIONE ORDINATIVI DI FORNITURA**

Aperto il dettaglio del documento:

-Se l'Utente collegato è un Punto Istruttore, nel documento saranno abilitati i soli comandi:
•Stampa per stampare il dettaglio dell'Ordinativo,
•Esporta in Excel per esportare il dettaglio dell'Ordinativo in formato Excel,
•Riduzione Ordinativo per diminuire importo/quantità/valore accessorio dell'ordinativo di fornitura,
•Crea Ordinativo Integrativo per estendere o ampliare un Ordinativo di Fornitura "Accettato" da parte dell'Operatore Economico (se previsto dalla Convenzione e fino alla scadenza della stessa),
•Chiudi per tornare alla schermata precedente.

-Se l'Utente collegato è un Punto Ordinante, invece, nella toolbar risulterà abilitato anche il comando **Annulla Ordinativo** per annullare l'ordinativo.

|                        |                        |               |                                |                              | 01                        | rdinativo | di Fornitura      |                    |        |                                     |
|------------------------|------------------------|---------------|--------------------------------|------------------------------|---------------------------|-----------|-------------------|--------------------|--------|-------------------------------------|
| Invia al PO Gestio     | ne PCP 🔻 Invia al form | nitore Stampa | Esporta in Excel               | Elimina Cr                   | ea Ordinativo Integrativo | Riduzion  | e Ordinativo      | Annulla Ordinativo | Chiudi |                                     |
| Compilatore            |                        |               | *Titolo Ordinativ              | 0                            |                           |           | Registro di Siste | ma                 |        | Data invio                          |
| Orei Alaadia           |                        |               | Ordinativo pe<br>Fornitore Tes | r Convenzione<br>t 2-lotto 4 |                           |           | PI002947-24       |                    |        | 17/05/2024 10:49:37                 |
| Stato                  |                        |               |                                |                              |                           |           |                   |                    |        |                                     |
| Accettato              |                        |               |                                |                              |                           |           |                   |                    |        |                                     |
| Scheda PCP             |                        |               | Stato Scheda PC                | P                            |                           |           |                   |                    |        |                                     |
| AD4                    |                        |               | CIG recupera                   | to                           |                           |           |                   |                    |        |                                     |
| Data Inizio Ordinativo | 0                      |               | Data Scadenza (                | Ordinativo                   |                           |           | *Obbligo Cig Der  | rivato             |        | Motivazione esclusione CIG Derivato |
| 17/05/2024             |                        |               | 17/05/2027                     |                              |                           |           | si                |                    |        |                                     |
| Durata in mesi         |                        |               | Cig Master                     |                              |                           | (         | CIG Derivato      |                    |        | Richiesta CIG su SIMOG              |
| 36                     |                        |               | 7474564D54                     |                              |                           |           | 10050B83E5        |                    |        | no                                  |

Sarà quindi possibile consultare i dettagli del documento ed eventualmente effettuare le operazioni di riduzione, integrazione o annullamento, come descritto nelle prossime slide.

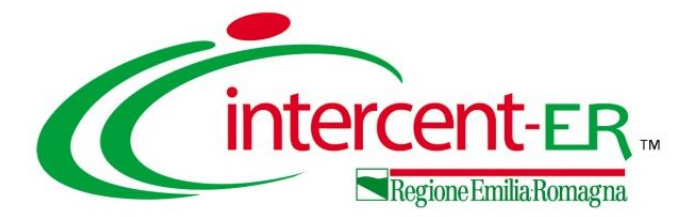

Per procedere con la **Riduzione** di un **Ordinativo di Fornitura** già "Inviato" o "Accettato" da parte dell'Operatore Economico al fine di diminuirne importo/quantità/valore accessorio, cliccare sul comando **Riduzione Ordinativo**.

|                                              |          |                                                        | Ordinativo di Fornitura                                      |                                   |     |
|----------------------------------------------|----------|--------------------------------------------------------|--------------------------------------------------------------|-----------------------------------|-----|
| Invia al PO Gestione PCP  Invia al fornitore | e Stampa | Esporta in Excel Elimina Crea Or                       | dinativo Integrativo Riduzione Ordinativo Annulla Ordinativo | Chiudi                            |     |
| Compilatore                                  |          | *Titolo Ordinativo                                     | Registro di Sistema                                          | Data invio                        |     |
| Orei Alcoola                                 |          | Ordinativo per Convenzione<br>Fornitore Test 2-lotto 4 | P1002947-24                                                  | 17/05/2024 10:49:37               |     |
| Stato                                        |          |                                                        |                                                              |                                   |     |
| Accettato                                    |          |                                                        |                                                              |                                   |     |
| Scheda PCP                                   |          | Stato Scheda PCP                                       |                                                              |                                   |     |
| AD4                                          |          | CIG recuperato                                         |                                                              |                                   |     |
| Data Inizio Ordinativo                       |          | Data Scadenza Ordinativo                               | *Obbligo Cig Derivato                                        | Motivazione esclusione CIG Deriva | ato |
| 17/05/2024                                   |          | 17/05/2027                                             | si                                                           |                                   |     |
| Durata in mesi                               |          | Cig Master                                             | CIG Derivato                                                 | Richiesta CIG su SIMOG            |     |
| 36                                           |          | 7474564D54                                             | 10050B83E5                                                   | no                                |     |

| Note al PO Invia al fornice Stamp Egorta in Excel Elimina Visualizza Ordinativo Chiudi   Compliance   Compliance "Tobo Ordinativo su Ordinativo Registro di Sistema Data invio   Compliance "Tobo Ordinativo su Ordinativo Registro di Sistema Data invio   Compliance "Tobo Ordinativo su Ordinativo Registro di Sistema Data invio   Stato In lavorazione Stato Scheda PCP Stato Scheda PCP   Data invio Data Scaderazo Ordinativo Obligo Og Derivato Motivazione esclusione Cli B Derivato   17/05/2027 Stato Scheda PCP Gio Ordinativo Invio   Data invio Data Scaderazo Ordinativo Stato Scheda PCP Stato Scheda PCP   Data invio Data Scaderazo Ordinativo Stato Scheda PCP Stato Scheda PCP   Data invio Data Scaderazo Ordinativo Stato Scheda PCP Stato Scheda PCP   Data invio Data Scaderazo Ordinativo Stato Scheda PCP Stato Scheda PCP   Data invio Data Scaderazo Ordinativo Stato Scheda PCP Stato Scheda PCP   Data Invio Data Scaderazo Ordinativo Stato Scheda PCP Stato Scheda PCP   Stato Scheda PCP Data Invio Stato Scheda PCP Stato Scheda PCP   Data Invio Data Scaderazo Ordinativo Stato Scheda PCP Stato Scheda PCP   Stato Scheda PCP Stato Scheda PCP Stato Scheda PCP Stato Scheda PCP   Stato Scheda PCP Stato Scheda PCP Stato Scheda PCP Stato Scheda PCP </th <th></th> <th></th> <th>Ordinativo di Fornitura</th> <th></th>                                                                                                    |                                                    |                                                          | Ordinativo di Fornitura |                                     |
|----------------------------------------------------------------------------------------------------|----------------------------------------------------|----------------------------------------------------------|-------------------------|-------------------------------------|
| • 1 angle debilgedent soon indicatil in grassette              • 1 angle debilgedent soon indicatil in grassette              • 1 angle debilgedent soon indicatil in grassette              • 1 angle debilgedent soon indicatil in grassette             • 1 angle debilgedent soon indicatil in grassette             • 1 angle debilgedent soon indicatil in grassette             • 1 angle debilgedent soon indicatil in grassette             • 1 angle debilgedent soon indicatil in grassette             • 2 angle debilgedent soon indicatil in grassette             • 2 angle debilgedent soon indicatil in grassette             • 2 angle debilgedent soon indicatil in grassette       • 2 angle debilgedent soon indicatil in grassette             • 2 angle debilgedent soon indicatil in grassette       • 2 angle debilgedent soon indicatil in grassette       • 2 angle debilgedent soon indicatil in grassette             • 2 angle debilgedent soon indicatil in grassette       • 2 angle debilgedent soon indicatil in grassette       • 2 angle debilgedent soon indicatil in grassette                                          •                                                                                                    | alva Invia al PO Invia al fornitore Stamp          | oa Esporta in Excel Elimina Visualizza Ordinativo Chiudi |                         |                                     |
| Compliatore       "Titlo Ordinativo su Ordinativo su Ordinat | ? * I campi obbligatori sono indicati in grassetto |                                                          |                         |                                     |
| Crist AtCasile   State   In lavoraZione   Scheda PCP   Scheda PCP   Data Inizio Ordinativo   Data Inizio Ordinativo   Data Inizio Ordinativo   Data Inizio Ordinativo   Data Inizio Ordinativo   Data Inizio Ordinativo   Data Inizio Ordinativo   Data Inizio Ordinativo   Data Inizio Ordinativo   Data Inizio Ordinativo   Data Inizio Ordinativo   Data Inizio Ordinativo   Dirata Inimesi   Cig Master   Cig Derivato   Richiesta ClG su SIMOG   Protocollo   Data Prot.   Protocollo Rifuto   Data Prot. Rifuto   Protocollo Rifuto   Data Prot. Rifuto   Data Prot. Rifuto   Data Prot. Rifuto                                                                                                    | Compilatore                                        | *Titolo Ordinativo                                       | Registro di Sistema     | Data invio                          |
| Stato         in lavorazione         Scheda PCP         Data Inizio Ordinativo         Data Inizio Ordinativo         Data Scadenza Ordinativo         17/05/2024         17/05/2024         Ourata in mesi         Gig Master         CiG Derivato         Robiesa ClG su SIMOG         136         7474564D54         Intervention         Intervention         Interventin </td <td>Orai Alcasia</td> <td>Riduzione Ordinativo su Ordinativo</td> <td></td> <td></td>                                                                                                    | Orai Alcasia                                       | Riduzione Ordinativo su Ordinativo                       |                         |                                     |
| In lavorazione         Scheda PCP         Data Arizo Ordinativo         Data Scadenza Ordinativo         17/05/2024         17/05/2024         Ourata in mesi         Cig Master         Ordinativo         Ordinativo         Data Prot.         Protocollo         Data Prot.         Protocollo Rifiuto         Data Prot.         Protocollo Rifiuto         Data Prot.         Protocollo Rifiuto         Data Prot.         Protocollo Rifiuto         Data Prot.         Protocollo Rifiuto         Data Prot.         Protocollo Rifiuto         Data Prot.         Protocollo Rifiuto         Data Prot.         Protocollo Rifiuto         Data Prot.         Protocollo Rifiuto         Data Prot.         Protocollo Rifiuto         Data Prot.         Protocollo Rifiuto         Data Prot.         Protocollo Rifiuto         Data Prot.         Protocollo Rifiuto         Data Prot.         Protocollo Rifiuto         Data Prot.         Data Prot.                                                                                                    | Stato                                              |                                                          |                         |                                     |
| Scheda PCP       Stato Scheda PCP         Data Inizio Ordinativo       Data Scadenza Ordinativo         17/05/2024       I7/05/2027         Durata in mesi       Cig Master         Cig Master       Cig Derivato         36       7474564D54         Data Prot.       RUP.         Protocollo Rifiuto       Data Prot.         Protocollo Rifiuto       Data Prot.                                                                                                    | In lavorazione                                     |                                                          |                         |                                     |
| Data Inizio Ordinativo       Data Scadenza Ordinativo       •Obbligo Gig Derivato       Motivazione esclusione ClG Derivato         17/05/2024       17/05/2027       si       Inizio Ordinativo       si       Inizio Ordinativo       Richiesta ClG su SIMOG         Durata in mesi       Cig Master       ClG Derivato       Richiesta ClG su SIMOG       no         36       7474564D54       Io050883E5       no       no         Protocollo Rifuto       Data Prot.       Oral Alcools       Inizio Oral Alcools         Protocollo Rifuto       Data Prot. Rifuto       Oral Alcools       Inizio Oral Alcools         Protocollo Rifuto       Data Prot. Rifuto       Inizio Oral Alcools       Inizio Oral Alcools         Protocollo Rifuto       Data Prot. Rifuto       Inizio Oral Alcools       Inizio Oral Alcools         Protocollo Rifuto       Data Prot. Rifuto       Inizio Oral Alcools       Inizio Oral Alcools         Protocollo Rifuto       Data Prot. Rifuto       Inizio Oral Alcools       Inizio Oral Alcools         Protocollo Rifuto       Data Prot. Rifuto       Inizio Oral Alcools       Inizio Oral Alcools         Protocollo Rifuto       Inizio Oral Alcools       Inizio Oral Alcools       Inizio Oral Alcools         Protocollo Rifuto       Inizio Oral Alcools       Inizio Oral Alcools       Inizio Oral                                                                                                    | Scheda PCP                                         | Stato Scheda PCP                                         |                         |                                     |
| Data Inizio Ordinativo       Data Scadenza Ordinativo       Notivazione esclusione CIG Derivato         17/05/2024       17/05/2027       Si       Initiation         Durata in mesi       Cig Master       CIG Derivato       Richiesta CIG su SIMOG         36       7474564D54       10050883E5       no         Protocollo Rifiuto       Data Prot.       Initiation       Initiation         Protocollo Rifiuto       Data Prot.       Initiation       Initiation         Protocollo Rifiuto       Data Prot.       Initiation       Initiation         Protocollo Rifiuto       Data Prot.       Initiation       Initiation         Protocollo Rifiuto       Data Prot.       Initiation       Initiation         Protocollo Rifiuto       Data Prot.       Initiation       Initiation         Protocollo Rifiuto       Data Prot.       Initiation       Initiation         Protocollo Rifiuto       Data Prot.       Initiation       Initiation         Protocollo Rifiuto       Data Prot.       Initiation       Initiation         Protocollo Rifiuto       Data Prot.       Initiation       Initiation         Protocollo Rifiuto       Data Prot.       Initiation       Initiation         Protocollo Rifiuto       Initiation       Ini                                                                                                    |                                                    |                                                          |                         |                                     |
| 17/05/2024     17/05/2027     SI     Indext of the second second secon     | Data Inizio Ordinativo                             | Data Scadenza Ordinativo                                 | *Obbligo Cig Derivato   | Motivazione esclusione CIG Derivato |
| Durata in mesi     Cig Master     Cig Derivato     Richiesta Cig su SIMOG       36     7474564D54     10050B83E5     no       Protocollo     Data Prot.     "RU.P.       Protocollo Rifuto     Data Prot. Rifuto     Oral Alcoote       Protocollo Rifuto     Data Prot. Rifuto     Vertecollo                                                                                                    | 17/05/2024                                         | 17/05/2027                                               | si                      |                                     |
| 36     7474564D54     10050B83E5     no       Protocollo     Data Prot.     "RU.P.       Oral Alcoote     Oral Alcoote                                                                                                    | Durata in mesi                                     | Cig Master                                               | CIG Derivato            | Richiesta CIG su SIMOG              |
| Protocollo Data Prot. Protocollo Crat Alcoolo Crat Alcoolo Protocollo Rifuto Data Prot. Rifuto Data Prot. Rifuto Descrizione Ordinativo                                                                                                    | 36                                                 | 7474564D54                                               | 10050B83E5              | no                                  |
| Protocollo Rifluto Data Prot. Rifluto Descrizione Ordinativo                                                                                                    | Protocollo                                         | Data Prot.                                               | *R.U.P.                 |                                     |
| Protocollo Rifuto Data Prot. Rifuto   Poscrizione Ordinativo                                                                                                    |                                                    |                                                          | Orai Alcoolo            |                                     |
| "Descrizione Ordinativo                                                                                                    | Protocollo Rifiuto                                 | Data Prot. Rifiuto                                       |                         |                                     |
| "Descrizione Ordinativo                                                                                                    |                                                    |                                                          |                         |                                     |
|                                                                                                    | *Descrizione Ordinativo                            |                                                          |                         |                                     |
|                                                                                                    |                                                    |                                                          |                         |                                     |

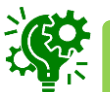

La riduzione di un ordinativo di fornitura non è consentita se è stata superata la data di scadenza dello stesso.

È consentito effettuare la riduzione di un ordinativo di fornitura anche nel caso di convenzione "scaduta" ma non "chiusa".

Verrà creato in automatico un nuovo documento Ordinativo di Fornitura che erediterà dall'ordinativo principale alcune informazioni, quali **CIG Derivato** e **Data di scadenza**. Indicare la **Descrizione Ordinativo**.

#### Nell'area «Dati Protocollo» sarà necessario indicare il Fascicolo.

| DATI PROTOCOLLO                                                      |                            |                                            |           |        |           |
|----------------------------------------------------------------------|----------------------------|--------------------------------------------|-----------|--------|-----------|
| Fascicolo Fas                                                        | scicolo RSP                |                                            |           |        |           |
| 2024.05.17.02                                                        |                            |                                            |           |        |           |
| anno.titolario.progressivo a                                         | anno.titolario.progressivo |                                            |           |        |           |
|                                                                      |                            |                                            |           |        |           |
| Ente                                                                 |                            |                                            |           |        |           |
| Agenzia Intercent-ER                                                 |                            |                                            |           |        |           |
| Tel 0515270001 - Fax - http://intercenter.regione.emilia-romagna.it/ |                            |                                            |           |        |           |
| PEC r.galdo@teamsystem.com                                           |                            |                                            |           |        |           |
| Qualifica *Pu                                                        | unto Ordinante CONSEGN     | NA                                         |           |        |           |
| ASSISTENTE                                                           | Droi Alessia 🔣             |                                            |           |        |           |
| Identificativo Iniziativa                                            | Cliccare su                | sull'icona accanto per scegliere il comune |           |        |           |
| 1111 - test iniziativa                                               | Stato                      |                                            | Provincia | Comune | Indirizzo |
| Numero Convenzione completa Ogi                                      | getto Convenzione co       |                                            |           |        |           |
| 00000805 V                                                           | /erifica attivazione g     |                                            |           |        |           |
|                                                                      | Elenco indiriz             | zzi di consegna                            |           |        |           |
| Nell'area «Consegna»                                                 | e                          |                                            |           |        |           |
| «Fatturazione», le inform                                            | azioni fattura             | ZIONE                                      |           |        |           |
| Stato. Provincia e Comur                                             | <b>1e</b> (e 🛛 🕄           |                                            |           |        |           |
| Elenco indirizzi di consegn                                          |                            | sull'icona accanto per scegliere il comune | Desuissis | Comune | Indivine  |
| indicato nall'ordir                                                  |                            |                                            | Frovincia | comune | Indinzzo  |
|                                                                      |                            |                                            |           |        |           |
| principale, risulteranno e                                           | essere                     |                                            |           |        |           |
| valorizzate e non editabili.                                         | Codice Univo               | oco Ufficio IPA                            |           |        |           |
|                                                                      |                            |                                            |           |        |           |

Per aggiungere uno o più articoli relativi ai lotti della Convenzione, già associati all'ordinativo principale, a cui si intende apportare la riduzione dell'**importo/quantità/valore** accessorio, cliccare sull'apposito comando Aggiungi Articolo.

Nella schermata successiva, una tabella riepilogativa darà l'evidenza dei prodotti/servizi per i quali indicare la riduzione a seconda della tipologia di Convenzione.

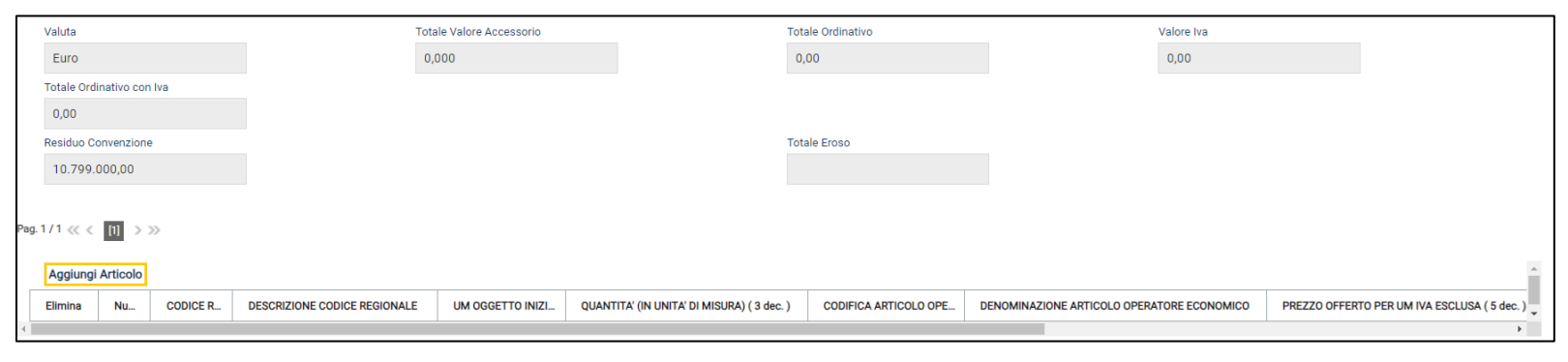

|                         |                           |        |                         | Ordinativo di fornitur                                                    | ra   Aggiungi Art | icolo                 |             |            |                   |         |
|-------------------------|---------------------------|--------|-------------------------|---------------------------------------------------------------------------|-------------------|-----------------------|-------------|------------|-------------------|---------|
| ∧ Fil                   | TRI DI RICERCA            |        |                         |                                                                           |                   |                       |             |            |                   |         |
| Codic                   | 8                         |        |                         | Identificativo Iniziativa                                                 |                   |                       |             |            |                   |         |
| Descr                   | zione                     |        |                         |                                                                           |                   |                       |             |            |                   |         |
|                         |                           |        |                         |                                                                           |                   |                       |             |            | Cerca             | Pulisci |
| N. Righ<br><b>Aggiu</b> | e: 1<br>ngi all'ordinativ | vo Sta | mpa Esporta in Excel Se | leziona 👻 Chiudi                                                          |                   |                       |             |            |                   |         |
|                         | Aggiungi                  | Info   | Quantità Codice         | Descrizione                                                               | Numero Lotto      | UM OGGETTO INIZIATIVA | Importo     | <u>lva</u> | Valore Accessorio |         |
|                         | R                         | Ì      | 1,0000 D00000070        | Tampone completo Naso faringeo composto da asta floccata e provetta 12 mm | 4                 | PEZZO                 | 1.000,00000 | 22,00      | 0,00              |         |

Per effettuare la riduzione, posizionarsi nel campo relativo al valore che si intende ridurre e indicare l'importo pari alla riduzione, anteponendo a quest'ultimo il segno "-".

Successivamente, selezionare la riga, cliccare sul comando Aggiungi all'ordinativo e, quindi, Chiudi.

|   | N. Righ<br>Aggiur | ne: 1<br>ngi all'ordinativ | 3<br>vo Sta | mpa Esporta | a in Excel Se | leziona 🔻 Chiudi 4                                                        |              |                       |            |       |                   |
|---|-------------------|----------------------------|-------------|-------------|---------------|---------------------------------------------------------------------------|--------------|-----------------------|------------|-------|-------------------|
|   |                   | Aggiungi                   | Info        | Quantità    | Codice        | Descrizione                                                               | Numero Lotto | UM OGGETTO INIZIATIVA | Importo 1  | lva   | Valore Accessorio |
| 2 |                   | я                          | Q           | 1,0000      | D00000070     | Tampone completo Naso faringeo composto da asta floccata e provetta 12 mm | 4            | PEZZO                 | -150,00000 | 22,00 | 0,00              |

| Gli articoli aggiunti per cui  | Valuta                         | Totale Valore Accessorio                      | Tota                                       | ale Ordinativo        | Valore Iva                                 |                                              |
|--------------------------------|--------------------------------|-----------------------------------------------|--------------------------------------------|-----------------------|--------------------------------------------|----------------------------------------------|
| è stata apportata una          | Euro                           | 0,000                                         | -1:                                        | 150,00                | -33,00                                     |                                              |
|                                | Totale Ordinativo con Iva      |                                               |                                            |                       |                                            |                                              |
| riduzione di <b>Quantita</b> , | -183,00<br>Residuo Convenzione |                                               | Tota                                       | ale Eroso             |                                            |                                              |
| Importo e Valore               | 10.799.000,00                  |                                               | -1                                         | 50,00                 |                                            |                                              |
| Accessorio verranno            | Pag. 1 / 1 < < 👔 > >>          |                                               |                                            |                       |                                            |                                              |
| nepliogali nella labella       | Aggiungi Articolo              |                                               |                                            |                       |                                            |                                              |
| riassuntiva in fondo alla      | Elimina Nu CODICE R            | DESCRIZIONE CODICE REGIONALE UM OGGETTO INIZI | QUANTITA' (IN UNITA' DI MISURA) ( 3 dec. ) | CODIFICA ARTICOLO OPE | DENOMINAZIONE ARTICOLO OPERATORE ECONOMICO | PREZZO OFFERTO PER UM IVA ESCLUSA ( 5 dec. ) |
| schermata.                     | 9 4 D0000070                   | Tampone completo Naso faringeo c PEZZO        | 1,000                                      | 001-2-09 to           | omografo raggi x                           | -150,000                                     |
|                                | •                              |                                               |                                            |                       |                                            | - F                                          |

Non è consentito inviare una riduzione di ordinativo se quantità/importo/valore accessorio sottratto è maggiore di quantità/importo/valore accessorio presente sull'ordinativo. In tal caso, infatti, al momento del clic sul comando "Aggiungi all'ordinativo" verrà visualizzato il seguente esito: La "quantità" sottratta in totale non può essere maggiore di quella presente sull'ordinativo.

Procedere quindi con l'invio secondo le modalità precedentemente descritte a seconda che l'utente collegato sia un Punto Istruttore o un Punto Ordinante.

A differenza dell'ordinativo di fornitura e dell'ordinativo integrativo, al momento dell'invio della riduzione dell'ordinativo di fornitura al fornitore, il totale della riduzione dell'ordinativo non verrà direttamente "stornato" ovvero aggiunto al lotto della convenzione o, eventualmente per quest'ultima siano state definite quote, alla quota riservata per l'Ente, ma verrà nuovamente reso disponibile solo al momento dell'accettazione della riduzione dell'ordinativo da parte del fornitore. In tale momento, verrà quindi aggiunto al residuo complessivo della convenzione/quota e verrà aggiornato il totale degli ordinativi effettuati sulla convenzione/quota. In caso di rifiuto della riduzione dell'ordinativo della riduzione dell'ordinativo della riduzione dell'ordinativo della riduzione dell'ordinativo della riduzione dell'ordinativo della riduzione dell'ordinativo della riduzione dell'ordinativo della riduzione dell'ordinativo della convenzione/quota e verrà aggiornato il totale degli ordinativi effettuati sulla convenzione/quota. In caso di rifiuto della riduzione dell'ordinativo da parte dell'ordinativo della convenzione/quota non subiranno variazioni.

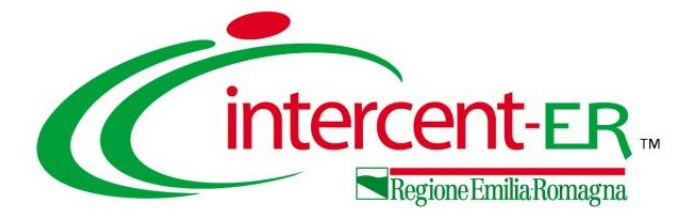

Per procedere con un'integrazione (estensione o ampliamento) di un Ordinativo di Fornitura "Accettato" da parte dell'Operatore Economico, cliccare sul comando **Crea Ordinativo Integrativo**.

|                                                                                                    |                    |                                              |                                                                                                    |                          |               | Urdir                                                                        | nativo di Fornitura                                                                | l                  |                                                                      |                                     |
|----------------------------------------------------------------------------------------------------|--------------------|----------------------------------------------|----------------------------------------------------------------------------------------------------|--------------------------|---------------|------------------------------------------------------------------------------|------------------------------------------------------------------------------------|--------------------|----------------------------------------------------------------------|-------------------------------------|
| via al PO Gestione PCP -                                                                                                    | Invia al fornitore | Stampa                                       | Esporta in Excel                                                                                                    | Elimina                  | Crea Ordinati | vo Integrativo                                                               | Riduzione Ordinativo                                                               | Annulla Ordinativo | Chiudi                                                               |                                     |
| Compilatore                                                                                                    |                    |                                              | *Titolo Ordinative                                                                                                    | þ                        |               |                                                                              | Registro di Sis                                                                    | lema               |                                                                      | Data invio                          |
| Orei Alaadia                                                                                                    |                    |                                              | Ordinativo pe<br>Fornitore Tes                                                                                                    | r Convenz<br>t 2-lotto 4 | ione          |                                                                              | PI002947-2                                                                         | 4                  |                                                                      | 17/05/2024 10:49:37                 |
| Stato                                                                                                    |                    |                                              |                                                                                                    |                          |               |                                                                              |                                                                                    |                    |                                                                      |                                     |
| Accettato                                                                                                    |                    |                                              |                                                                                                    |                          |               |                                                                              |                                                                                    |                    |                                                                      |                                     |
| Scheda PCP                                                                                                    |                    |                                              | Stato Scheda PC                                                                                                    | Р                        |               |                                                                              |                                                                                    |                    |                                                                      |                                     |
| AD4                                                                                                    |                    |                                              | CIG recuperat                                                                                                    | to                       |               |                                                                              |                                                                                    |                    |                                                                      |                                     |
| Data Inizio Ordinativo                                                                                                    |                    |                                              | Data Scadenza C                                                                                                    | rdinativo                |               |                                                                              | *Obbligo Cig D                                                                     | erivato            |                                                                      | Motivazione esclusione CIG Derivato |
| 17/05/2024                                                                                                    |                    |                                              | 17/05/2027                                                                                                    |                          |               |                                                                              | si                                                                                 |                    |                                                                      |                                     |
| Durata in mesi                                                                                                    |                    |                                              | Cig Master                                                                                                    |                          |               |                                                                              | CIG Derivato                                                                       |                    |                                                                      | Richiesta CIG su SIMOG              |
| 36                                                                                                    |                    |                                              | 7474564D54                                                                                                    |                          |               |                                                                              | 10050B83E                                                                          | 5                  |                                                                      | no                                  |
|                                                                                                    |                    |                                              |                                                                                                    |                          |               |                                                                              |                                                                                    |                    |                                                                      |                                     |
| Compliatore                                                                                                    |                    |                                              |                                                                                                    |                          |               |                                                                              |                                                                                    |                    |                                                                      |                                     |
| compliatore                                                                                                    |                    | *Tite                                        | olo Ordinativo                                                                                                    |                          |               | Registro d                                                                   | li Sietama                                                                         |                    | Data invio                                                           |                                     |
| Orai Alcasia                                                                                                    |                    | *Tite                                        | olo Ordinativo<br>Irdinativo Integrativo su C                                                                                                   | ordinativo               |               | Registro d                                                                   | li Sistema                                                                         |                    | Data invio                                                           |                                     |
| Orai Alcabia<br>Stato                                                                                                    |                    | *Tite<br>O                                   | olo Ordinativo<br>Irdinativo Integrativo su C                                                                                                   | Ordinativo               |               | Registro d                                                                   | li Sistema                                                                         |                    | Data invio                                                           |                                     |
| Orsi Alcoola<br>Stato<br>In lavorazione                                                                                                    |                    | *Tite                                        | olo Ordinativo<br>Irdinativo Integrativo su C                                                                                                   | Ordinativo               |               | Registro d                                                                   | li Sistema                                                                         |                    | Data invio                                                           |                                     |
| Orsi Alcosio<br>Stato<br>In lavorazione<br>Scheda PCP                                                                                                    |                    | *Titu<br>O                                   | olo Ordinativo<br>Irdinativo Integrativo su C<br>o Scheda PCP                                                                                   | Ordinativo               |               | Registro d                                                                   | Ji Sistema                                                                         |                    | Data invio                                                           |                                     |
| Oral Alcoata<br>Stato<br>In lavorazione<br>Scheda PCP                                                                                                    |                    | *Titu                                        | olo Ordinativo<br>Irdinativo Integrativo su C<br>o Scheda PCP                                                                                   | Ordinativo               |               | Registro d                                                                   | li Sistema                                                                         |                    | Data invio                                                           |                                     |
| Oral Alcosta<br>Stato<br>In lavorazione<br>Scheda PCP<br>Data Inizio Ordinativo                                                                           |                    | *Titu<br>O<br>Stat                           | olo Ordinativo<br>rdinativo Integrativo su C<br>o Scheda PCP<br>a Scadenza Ordinativo                                                           | Ordinativo               |               | Registro d<br>* <b>Obbligo</b> (                                             | Il Sistema<br>Cig Derivato                                                         |                    | Data invio                                                           | CIG Derivato                        |
| oral Alcosta<br>Stato<br>In lavorazione<br>Scheda PCP<br>Data Inizio Ordinativo<br>17/05/2024                                                             |                    | stat                                         | vrdinativo Integrativo su C<br>o Scheda PCP<br>a Scadenza Ordinativo<br>7/05/2027                                                               | Prdinativo               |               | Registro d<br>*Obbligo (<br>Si                                               | li Sistema<br>Cig Derivato                                                         |                    | Data invio                                                           | CIG Derivato                        |
| oral Alcosts<br>Stato<br>In lavorazione<br>Scheda PCP<br>Data Inizio Ordinativo<br>17/05/2024<br>Durata in mesi                                           |                    | •Tītu<br>O<br>Stat<br>Data<br>17<br>Cig      | vic Ordinativo<br>ridinativo Integrativo su C<br>o Scheda PCP<br>a Scadenza Ordinativo<br>7/05/2027<br>Master                                   | ordinativo               |               | Registro d<br>*Obbilgo<br>Si<br>CIG Deriva                                   | li Sistema<br>Cig Derivato                                                         |                    | Data invio                                                           | CIG Derivato                        |
| Oral Alcosts<br>Stato<br>In Tavorazione<br>Scheda PCP<br>Data Inizio Ordinativo<br>17/05/2024<br>Durata in mesi<br>36                                     |                    | Stat                                         | virdinativo Integrativo su C<br>o Scheda PCP<br>a Scadenza Ordinativo<br>7/05/2027<br>Master<br>174564D54<br>o Sch                              | ordinativo               |               | *Obbilgo (<br>si<br>CIG Derivi<br>100508                                     | li Sistema<br>Cig Derivato<br>ato<br>83E5                                          |                    | Data invio<br>Motivazione esclusione<br>Richiesta CIG su SIMOG<br>NO | CIG Derivato                        |
| oral Alcosts<br>Stato<br>In lavorazione<br>Scheda PCP<br>Data Inizio Ordinativo<br>17/05/2024<br>Durata in mesi<br>36<br>Protocolio                       |                    | Stat<br>Data<br>Cig<br>Data                  | olo Ordinativo<br>Irdinativo Integrativo su C<br>o Scheda PCP<br>a Scadenza Ordinativo<br>7/05/2027<br>Master<br>174564D54<br>a Prot.           | rdinativo                |               | *Obbilgo (<br>si<br>CIG Deriv<br>100508<br>*R.U.P.                           | Il Sistema<br>Cig Derivato<br>ato<br>83E5                                          |                    | Data invio<br>Motivazione esclusione<br>Richiesta CIG su SIMOG<br>NO | CIG Derivato                        |
| Orsi Alcosts<br>Stato<br>In lavorazione<br>Scheda PCP<br>Data Inizio Ordinativo<br>17/05/2024<br>Durata in mesi<br>36<br>Protocollo<br>Protocollo Rifluto |                    | stat<br>Date<br>74<br>Date<br>Date<br>Date   | vrdinativo Integrativo su C<br>o Scheda PCP<br>a Scadenza Ordinativo<br>7/05/2027<br>Master<br>174564D54<br>a Prot.                             | rdinativo                |               | *Obbilgo (<br>si<br>CIG Deriva<br>100508)<br>*R.U.P.<br>Cret AL              | Il Sistema<br>Cig Derivato<br>ato<br>83E5<br>20015<br>aso di più CUP utilizzare il | separatore ",")    | Data invio<br>Motivazione esclusione<br>Richiesta CIG su SiMOG<br>NO | CIG Derivato                        |
| Orsi Alcosts<br>Stato<br>In lavorazione<br>Scheda PCP<br>Data Inizio Ordinativo<br>17/05/2024<br>Durata in mesi<br>36<br>Protocollo<br>Protocollo Rifiuto |                    | stat<br>Data<br>Data<br>Data<br>Data<br>Data | olo Ordinativo<br>Indinativo Integrativo su C<br>o Scheda PCP<br>a Scadenza Ordinativo<br>7/05/2027<br>Master<br>174564D54<br>a Prot.<br>Rifuto | Urdinativo               |               | *Obbilgo (<br>si<br>CIG Derival<br>*RU.P.<br>Cret AL<br>CUP (in cd           | Il Sistema<br>Cig Derivato<br>ato<br>83E5<br>20019<br>aso di più CUP utilizzare il | separatore ",")    | Data invio<br>Motivazione esclusione<br>Richiesta CIG su SiMOG<br>NO | CIG Derivato                        |
| Oral Alcosts Stato In Tavorazione Scheda PCP Data Inizio Ordinativo 17/05/2024 Durata in mesi 36 Protocollo Protocollo Rifiuto                            |                    | stat<br>Data<br>74<br>Data<br>Data<br>Data   | olo Ordinativo<br>Integrativo su C<br>o Scheda PCP<br>a Scadenza Ordinativo<br>7/05/2027<br>Master<br>174564D54<br>a Prot.<br>a Prot. Rifiuto   | Urdinativo               |               | *Obbilgo (<br>si<br>CIG Derivi<br>10050B<br>*RU.P.<br>Crot Al:<br>CUP (in co | Il Sistema<br>Cig Derivato<br>ato<br>83E5<br>cccls<br>aso di più CUP utilizzare i  | separatore ",")    | Data invio<br>Motivazione esclusione<br>Richiesta CIG su SIMOG<br>NO | CIG Derivato                        |

L'integrazione degli ordinativi è consentita solo se prevista in fase di creazione della convenzione e fino alla scadenza della stessa.

Scaduta la convenzione, i relativi comandi di creazione dell'ordinativo integrativo verranno disabilitati e, nel caso in cui quest'ultimo sia stato già predisposto e salvato prima della scadenza della convenzione, al momento dell'Invio, lo Stato del documento cambierà in "Fuori Termine" e non verrà inoltrato all'Operatore Economico.

Verrà creato in automatico un nuovo documento Ordinativo di Fornitura che erediterà dall'ordinativo principale alcune informazioni, quali **CIG Derivato** e **Data di scadenza**. Indicare la **Descrizione Ordinativo** nell'apposito campo.

#### Nell'area «Dati Protocollo» sarà necessario indicare il Fascicolo.

| DATI PROTOCOLLO                                                                                                    |                        |                                                       |           |          |           |
|----------------------------------------------------------------------------------------------------|------------------------|-------------------------------------------------------|-----------|----------|-----------|
| Fascicolo                                                                                                    | Fascicolo RSP          |                                                       |           |          |           |
| 2024.05.17.02                                                                                                    |                        |                                                       |           |          |           |
| anno.titolario.progressivo                                                                                                    | anno.titolario.progres | sivo                                                  |           |          |           |
|                                                                                                    |                        |                                                       |           |          |           |
| Ente                                                                                                    |                        |                                                       |           |          |           |
| Agenzia Intercent-ER<br>Viale Aldo Moro, 38 40127 Bologna Italia<br>Tel 0515270001 - Fax - http://intercenter.regione.emilia-romagna<br>C.F. 91252510374 - P.IVA IT91252510074<br>PEC r.galdo@teamsystem.com | a.it/                  |                                                       |           |          |           |
| Qualifica                                                                                                    | *Punto Ordinante       | CONSEGNA                                              |           |          |           |
| ASSISTENTE                                                                                                    | Oroi Alcasia           | $\langle \! \langle \! \langle \! \rangle \! \rangle$ |           |          |           |
| Identificativo Iniziativa                                                                                                    |                        | Cliccare sull'icona accanto per scegliere il comune   |           |          |           |
| 1111 - test iniziativa                                                                                                    |                        | Stato                                                 | Provincia | Comune   | Indirizzo |
| Numero Convenzione completa                                                                                                    | Oggetto Convenzione co | CAP                                                   |           |          |           |
| 00000805                                                                                                    | Verifica attivazione g |                                                       |           |          |           |
|                                                                                                    |                        | Elenco indirizzi di consegna                          |           |          |           |
| Nell'area «Consegna                                                                                                    | a» e                   | · · · · · · · · · · · · · · · · · · ·                 |           |          |           |
| «Fatturazione», le infc                                                                                                    | prmazioni              | FATTURAZIONE                                          |           |          |           |
| Stato, Provincia e Con                                                                                                    | nune (e                |                                                       |           |          |           |
| Flenco indirizzi di conse                                                                                                    |                        | Cliccare sull'icona accanto per scegliere il comune   | Provincia | Comuna   | Indivizzo |
| indicato noll'or                                                                                                    | rdinativo              | Statu                                                 | Frovincia | contaile |           |
|                                                                                                    |                        | CAP                                                   |           |          |           |
| principale, risulteranno                                                                                                    | essere                 |                                                       |           |          |           |
| valorizzate e non editabili                                                                                                    |                        | Codice Univoco Ufficio IPA                            |           |          |           |
|                                                                                                    |                        |                                                       |           |          |           |

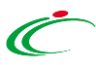

Per aggiungere uno o più articoli relativi ai lotti della Convenzione, già associati all'ordinativo principale, che si intende integrare per importo/quantità/valore accessorio, cliccare sull'apposito comando Aggiungi Articolo.

Nella schermata successiva, una tabella riepilogativa darà l'evidenza dei prodotti/servizi per i quali indicare la quantità/importo a seconda della tipologia di Convenzione.

| <b>S</b>     |
|--------------|
| - <b></b> 12 |
| 24 A         |

Se la Convenzione è scaduta, cliccando sul comando, non verrà mostrato alcun articolo da aggiungere alla convenzione.

| Valuta       |                |          | Tota                         | tale Valore Accessorio | То                                         | tale Ordinativo       | Valore                             | e Iva                  |                                  |
|--------------|----------------|----------|------------------------------|------------------------|--------------------------------------------|-----------------------|------------------------------------|------------------------|----------------------------------|
| Euro         |                |          | 0,                           | ),000                  | c                                          | 0,00                  | 0,00                               | )                      |                                  |
| Totale       | Ordinativo cor | n Iva    |                              |                        |                                            |                       |                                    |                        |                                  |
| 0,00         |                |          |                              |                        |                                            |                       |                                    |                        |                                  |
| Residu       | o Convenzion   | e        |                              |                        | То                                         | tale Eroso            |                                    |                        |                                  |
| 10.7         | 99.000,00      |          |                              |                        |                                            |                       |                                    |                        |                                  |
|              |                |          |                              |                        |                                            |                       |                                    |                        |                                  |
| Pag. 1 / 1 🔬 | ( 1)           | >>       |                              |                        |                                            |                       |                                    |                        |                                  |
|              |                |          |                              |                        |                                            |                       |                                    |                        |                                  |
| Aggi         | Ingi Articolo  |          |                              |                        |                                            |                       |                                    |                        |                                  |
| Elimin       | a Nu           | CODICE R | DESCRIZIONE CODICE REGIONALE | UM OGGETTO INIZI       | QUANTITA' (IN UNITA' DI MISURA) ( 3 dec. ) | CODIFICA ARTICOLO OPE | DENOMINAZIONE ARTICOLO OPERATORE I | ECONOMICO PREZZO OFFER | TO PER UM IVA ESCLUSA ( 5 dec. ) |
| 4            |                |          |                              | · ·                    |                                            |                       |                                    |                        | Þ                                |

|                    | Ordinativo di fornitura   Aggiungi Articolo                                       |      |          |           |                                                                           |              |                       |             |       |                   |         |  |
|--------------------|-----------------------------------------------------------------------------------|------|----------|-----------|---------------------------------------------------------------------------|--------------|-----------------------|-------------|-------|-------------------|---------|--|
| ∧ FIL              | FILTRI DI RICERCA                                                                 |      |          |           |                                                                           |              |                       |             |       |                   |         |  |
| Codice             | 2                                                                                 |      |          |           | Identificativo Iniziativa                                                 |              |                       |             |       |                   |         |  |
| Descriz            | zione                                                                             |      |          |           |                                                                           |              |                       |             |       |                   |         |  |
|                    |                                                                                   |      |          |           |                                                                           |              |                       |             |       | Cerca             | Pulisci |  |
| N. Righe<br>Aggiun | l, Rigne: 1<br>Aggiungi all'ordinativo Stampa Esporta in Excel Seleziona ∞ Chiudi |      |          |           |                                                                           |              |                       |             |       |                   |         |  |
|                    | Aggiungi                                                                          | Info | Quantità | Codice    | Descrizione                                                               | Numero Lotto | UM OGGETTO INIZIATIVA | Importo     | lva   | Valore Accessorio |         |  |
|                    | R                                                                                 | Q    | 1,0000   | D00000070 | Tampone completo Naso faringeo composto da asta floccata e provetta 12 mm | 4            | PEZZO                 | 1.000,00000 | 22,00 | 0,00              |         |  |

Per effettuare l'integrazione, posizionarsi nel campo relativo al valore che si intende integrare e indicare l'importo desiderato.

Successivamente, selezionare la riga, cliccare sul comando Aggiungi all'ordinativo e, quindi, Chiudi.

|   | N. Righe: 1 3<br>Aggiungi all'ordinativo Stampa Esporta in Excel Seleziona Chiudi |          |      |                 |          |                                                                           |              |                       |           |       |                   |
|---|-----------------------------------------------------------------------------------|----------|------|-----------------|----------|---------------------------------------------------------------------------|--------------|-----------------------|-----------|-------|-------------------|
|   |                                                                                   | Aggiungi | Info | <u>Quantità</u> | Codice   | Descrizione                                                               | Numero Lotto | UM OGGETTO INIZIATIVA | Importo 1 | lva   | Valore Accessorio |
| 2 |                                                                                   | ą        | Ð    | 1,0000          | D0000070 | Tampone completo Naso faringeo composto da asta floccata e provetta 12 mm | 4            | PEZZO                 | 250,00000 | 22,00 |                   |

| Gli articoli aggiunti per cui | Valuta                  |          | Tota                             | le Valore Accessorio | т.                                         | otale Ordinativo      | Valore Iva                                 |                                              |
|-------------------------------|-------------------------|----------|----------------------------------|----------------------|--------------------------------------------|-----------------------|--------------------------------------------|----------------------------------------------|
| à stata appartata             | Euro                    |          | 0,0                              | 000                  |                                            | 250,00                | 55,00                                      |                                              |
| e siala apponala              | Totale Ordinativo con I | Iva      |                                  |                      |                                            |                       |                                            |                                              |
| un'integrazione di            | 305,00                  |          |                                  |                      |                                            |                       |                                            |                                              |
| Quantità Importo o Valoro     | Residuo Convenzione     |          |                                  |                      | Т                                          | otale Eroso           |                                            |                                              |
| Quannia, impono e valore      | 10.799.000,00           |          |                                  |                      |                                            | 250,00                |                                            |                                              |
| Accessorio verranno           |                         |          |                                  |                      |                                            |                       |                                            |                                              |
| riepilogati nella tabella     | Pag. 1 / 1 <<< [1] > >> | >        |                                  |                      |                                            |                       |                                            |                                              |
| riassuntiva in fondo alla     | Aggiungi Articolo       |          |                                  |                      |                                            |                       |                                            |                                              |
|                               | Elimina Nu              | CODICE R | DESCRIZIONE CODICE REGIONALE     | UM OGGETTO INIZI     | QUANTITA' (IN UNITA' DI MISURA) ( 3 dec. ) | CODIFICA ARTICOLO OPE | DENOMINAZIONE ARTICOLO OPERATORE ECONOMICO | PREZZO OFFERTO PER UM IVA ESCLUSA ( 5 dec. ) |
| schermata.                    | 4                       | D0000070 | Tampone completo Naso faringeo c | PEZZO                | 1,00                                       | 0 001-2-09            | tomografo raggi x                          | 250,000                                      |

All'atto dell'invio il Sistema verificherà sempre la disponibilità della quota eventualmente assegnata all'Ente e la capienza del residuo lotti/convenzione.

Procedere quindi con l'invio secondo le modalità precedentemente descritte a seconda che l'utente collegato sia un Punto Istruttore o un Punto Ordinante.

Come per l'ordinativo di fornitura, già al momento dell'invio dell'ordinativo di fornitura integrativo al fornitore, il totale dell'ordinativo integrativo verrà "impegnato" ovvero decurtato per lotto dalla convenzione o, eventualmente per quest'ultima siano state definite quote, dalla quota riservata per l'Ente. Verrà inoltre aggiornato il residuo complessivo della convenzione/quota e il totale degli ordinativi effettuati sulla convenzione/quota. Solo in caso di rifiuto dell'ordinativo integrativo da parte dell'Operatore Economico, il valore tornerà disponibile e verrà nuovamente aggiunto al lotto della convenzione/quota.

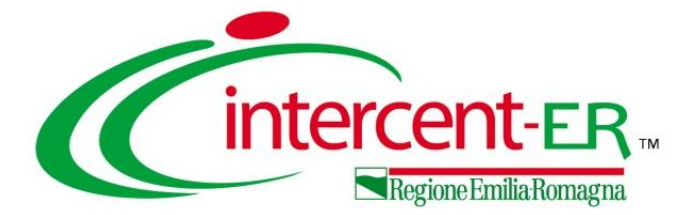

Per procedere con l'annullamento di un Ordinativo di Fornitura "Inviato" o già "Accettato" dall'Operatore Economico, cliccare sul comando **Annulla Ordinativo** posizionato nella toolbar in alto nella schermata.

|                                                                                                    |                      |                       |                            |                              | C                           | )rdinativo di Fornitura |                    |        |          |                                   |
|----------------------------------------------------------------------------------------------------|----------------------|-----------------------|----------------------------|------------------------------|-----------------------------|-------------------------|--------------------|--------|----------|-----------------------------------|
| via al PO Gestione PCP -                                                                                                    | Invia al fornitore   | Stampa                | Esporta in Excel           | Elimina                      | Crea Ordinativo Integrativo | Riduzione Ordinativo    | Annulla Ordinativo | Chiudi |          |                                   |
| Compilatore                                                                                                    |                      |                       | *Titolo Ordina             | tivo                         |                             | Registro di Siste       | ema                |        | ,        | Data invio                        |
| Orni Alaasia                                                                                                    |                      |                       | Ordinativo<br>Fornitore T  | per Convenz<br>est 2-lotto 4 | ione                        | P1002947-24             | Ļ                  |        |          | 17/05/2024 10:49:37               |
| Stato                                                                                                    |                      |                       |                            |                              |                             |                         |                    |        |          |                                   |
| Accettato                                                                                                    |                      |                       |                            |                              |                             |                         |                    |        |          |                                   |
| Scheda PCP                                                                                                    |                      |                       | Stato Scheda               | PCP                          |                             |                         |                    |        |          |                                   |
|                                                                                                    |                      |                       |                            | rato                         |                             |                         |                    |        |          |                                   |
| Determinis Contraction                                                                                                    |                      |                       | Bala Garden                | - Outration                  |                             | *Obbligo Cig De         | rivato             |        |          |                                   |
| Data Inizio Ordinativo                                                                                                    |                      |                       | Data Scadenz               | a Ordinativo                 |                             | ci                      | 114010             |        |          | Motivazione esclusione CIG Deriva |
| 17/05/2024                                                                                                    |                      |                       | 17/05/202                  | 7                            |                             | 51                      |                    |        | , I      |                                   |
|                                                                                                    |                      |                       |                            | Anr                          | ulla Ordinativo             |                         |                    |        | F        | Richiesta CIG su SIMOG            |
| Salva Invia Prendi In Carico                                                                                                    | Rilascia Assegna a N | /isualizza Ordinativo | Stampa Esporta in          | Excel Chiudi                 |                             |                         |                    |        |          | no                                |
| * I campi obbligatori sono indicati                                                                                                 | in grassetto         |                       |                            |                              |                             |                         |                    |        |          |                                   |
| Compilatore                                                                                                    |                      | *Titolo documento     | o<br>ivo Ordinativo per Cr |                              | Registro di Sistema         | Data in                 | vio                |        |          |                                   |
| Charries and                                                                                                    |                      |                       | the ordinance per or       |                              |                             |                         |                    |        |          |                                   |
| Stato                                                                                                    |                      |                       |                            |                              |                             |                         |                    |        |          |                                   |
| Protocollo                                                                                                    |                      | Data Prot.            |                            |                              |                             |                         |                    |        |          |                                   |
|                                                                                                    |                      |                       |                            |                              |                             |                         |                    |        |          |                                   |
|                                                                                                    |                      |                       |                            |                              |                             |                         |                    |        |          |                                   |
| RIEPILOGO ORDINATIVO                                                                                                    |                      | Data Inizia Ordinat   | tine                       |                              | Data Candenza Ordinativa    | 010 De                  | insta              |        |          |                                   |
| PI002947-24                                                                                                    |                      | 17/05/2024            | tivo                       |                              | 17/05/2027                  | 1005                    | 1883E5             |        |          |                                   |
| Descrizione Ordinativo                                                                                                    |                      |                       |                            |                              |                             |                         |                    |        |          |                                   |
| Ordinativo di Fornitura N.3                                                                                                    |                      |                       |                            |                              |                             |                         |                    |        |          |                                   |
| *Ente                                                                                                    |                      | Numero Convenzi       | ione completa              |                              |                             |                         |                    |        |          | , <b>`</b>                        |
| Agenzia Intercent-ER<br>Viale Aldo Moro, 38 40127<br>Bologna Italia<br>Tel 0515273081 - Fax -<br>http://intercenter.regione.emilia- |                      | 00000805              |                            |                              |                             |                         |                    |        | V        | erra cre                          |
| romagna.it/<br>C.F. 91252510374 - P.IVA<br>IT91252510374<br>PEC r.galdo@tcomoyotcm.com                                              |                      |                       |                            |                              |                             |                         |                    |        | a        | Innuliame                         |
| *Fornitore                                                                                                    |                      |                       |                            |                              |                             |                         |                    |        |          | licune in                         |
| Fornitore Test 2<br>Via San Econardo 1201 64100<br>Odcrno Italia<br>Tel 1234 - Fax 0616326100 -<br>C.F. 04170170552 - P.IVA         |                      |                       |                            |                              |                             |                         |                    |        | S        | cadenza.                          |
| PEC tost@tostxx.vvv                                                                                                    |                      |                       |                            |                              |                             |                         |                    |        | n        | ell'appos                         |
| *Motivazioni                                                                                                    |                      |                       |                            |                              |                             |                         |                    |        |          |                                   |
| Annullamento dell'ordinativo di forniti                                                                                             | Jra                  |                       |                            |                              |                             |                         |                    |        | <u>`</u> |                                   |
|                                                                                                    |                      |                       |                            |                              |                             |                         |                    |        | I F      | inoltre p                         |
|                                                                                                    |                      |                       |                            |                              |                             |                         |                    | h.     |          |                                   |
| Allegato                                                                                                    | -                    |                       |                            |                              |                             |                         |                    |        |          | liccando                          |
|                                                                                                    |                      |                       |                            |                              |                             |                         |                    |        |          |                                   |

L'annullamento è consentito fino al raggiungimento del termine "Data scadenza Convenzione" ma la predisposizione di una richiesta di annullamento è consentita esclusivamente all'utente dell'Ente con ruolo di "Punto Ordinante". La richiesta sarà poi inoltrata all'utente con ruolo di "Gestore convenzioni" per l'eventuale approvazione.

Verrà creato in automatico un documento di annullamento che erediterà dall'ordinativo principale alcune informazioni, quali CIG Derivato e Data di scadenza. Indicare la Motivazione dell'annullamento nell'apposito campo.

È inoltre possibile inserire un **Allegato** alla motivazione cliccando sullo specifico comando.

In fondo al documento è inoltre possibile indicare eventuali note per l'approvatore (Gestore convenzioni) con rispettivo allegato.

|          | Operazioni Effettuate |       |                  |          |  |    |  |  |  |
|----------|-----------------------|-------|------------------|----------|--|----|--|--|--|
| Data     | Utente                | Stato | Note approvatore | Allegato |  |    |  |  |  |
| 4        |                       |       |                  |          |  | Þ  |  |  |  |
| Note app | rovatore              |       |                  |          |  |    |  |  |  |
|          |                       |       |                  |          |  |    |  |  |  |
|          |                       |       |                  |          |  | 11 |  |  |  |
| Allegato | Allegato              |       |                  |          |  |    |  |  |  |
|          |                       |       |                  |          |  |    |  |  |  |

Predisposto il documento, procedere quindi con la generazione e la firma dello stesso documento, ed il conseguente invio all'utente con ruolo "Gestore convenzioni", secondo quanto indicato di seguito:

| 1. cliccare sul comando Genera pdf per                                          | FIRMA ANNULLA ORDINATIVO                            |
|---------------------------------------------------------------------------------|-----------------------------------------------------|
| scaricare il documento compilato;                                               | 1                                                   |
| 2. salvato il file sul proprio computer e                                       | Genera pdf Modifica Ordinativo Allega pdf firmato 2 |
| firmato digitalmente, cliccare sul<br>comando Allega pdf firmato per allegarlo; | File Firmato:                                       |

A seguito del caricamento avvenuto con successo, verrà visualizzato un messaggio di conferma a video e il **File Firmato** verrà visualizzato nell'apposita area.

| FIRMA ANNU    | LLA ORDINATIVO           |                    |  |
|---------------|--------------------------|--------------------|--|
| Genera p      | df Modifica              | Allega pdf firmato |  |
|               |                          |                    |  |
| File Firmato: | Annulla_Ordinativo.pdf.p |                    |  |

Predisposto correttamente il documento Annulla Ordinativo, cliccare sul comando **Invia** posizionato nella toolbar in alto nella schermata per inviarlo all'utente con ruolo "Gestore convenzioni".

| Annulla Ordinativo |                                                                               |                                                                                                    |                                                                                                    |  |  |  |  |  |  |
|--------------------|-------------------------------------------------------------------------------|----------------------------------------------------------------------------------------------------|----------------------------------------------------------------------------------------------------|--|--|--|--|--|--|
| Rilascia Assegna a | /isualizza Ordinativo Stampa Esporta in Exc                                   | cel Chiudi                                                                                                    |                                                                                                    |  |  |  |  |  |  |
|                    | *Titolo documento                                                             | Registro di Sistema                                                                                                    | Data invio                                                                                                    |  |  |  |  |  |  |
|                    | Annulla ordinativo Ordinativo per<br>Convenzione Fornitore Test 2-<br>lotto 4 |                                                                                                    |                                                                                                    |  |  |  |  |  |  |
|                    |                                                                               |                                                                                                    |                                                                                                    |  |  |  |  |  |  |
|                    |                                                                               |                                                                                                    |                                                                                                    |  |  |  |  |  |  |
|                    | Data Prot.                                                                    |                                                                                                    |                                                                                                    |  |  |  |  |  |  |
|                    |                                                                               |                                                                                                    |                                                                                                    |  |  |  |  |  |  |
|                    | Rilascia Assegna a                                                            | Rilascia       Assegna a       Visualizza Ordinativo       Stampa       Esporta in Exc.         *Titolo documento       Annulla ordinativo Ordinativo per Convenzione Fornitore Test 2-lotto 4         Data Prot. | Annulla Ordinativo         Rilascia       Assegna a       Visualizza Ordinativo       Stampa       Esporta in Excel       Chiudi         *Titolo documento       Annulla ordinativo Ordinativo per<br>Convenzione Fornitore Test 2-<br>lotto 4       Registro di Sistema         Data Prot.       Data Prot. |  |  |  |  |  |  |

Il comando **Invia** viene abilitato solo dopo aver generato e firmato digitalmente il documento pdf.

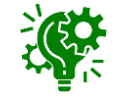

Al momento dell'invio, il Sistema verifica che non siano stati superati i termini della Convenzione e, contestualmente, invierà un'e-mail di notifica all'utente con ruolo "Gestore convenzioni", per avvertirlo della nuova richiesta da valutare.

|                               | Sistema Acquisti Telematici Emilia-Romagna 🔸 Negozio Elettronico   Anr | Sistema Acquisti Telematici Emilia-Romagna 🔸 Negozio Elettronico   Annulla Ordinativi 🔸 Annulla Ordinativo |                     |                     |  |  |  |
|-------------------------------|------------------------------------------------------------------------|----------------------------------------------------------------------------------------------------|---------------------|---------------------|--|--|--|
| Lo <b>Stato</b> del documento |                                                                        | Annulla Ordinativo                                                                                         |                     |                     |  |  |  |
| cambierà da "In               | Invia Prendi In Carico Rilascia Assegna a Visualizza C                 | Ordinativo Stampa Esporta in Excel Chiudi                                                                  |                     |                     |  |  |  |
| lavorazione" ad "In           | * I campi obbligatori sono indicati in grassetto                       |                                                                                                    |                     |                     |  |  |  |
| approvazione" ed un           | Compilatore                                                            | *Titolo documento                                                                                          | Registro di Sistema | Data invio          |  |  |  |
| messaggio di                  | Oral Alcoola                                                           | Conversione Fornitore Test 2-<br>lotto 4                                                                   | PI002951-24         | 17/05/2024 14:16:05 |  |  |  |
| informazione a video          | Stato<br>In approvazione                                               |                                                                                                    |                     |                     |  |  |  |
| confermerà                    | Protocollo                                                             | Data Prot.                                                                                                 |                     |                     |  |  |  |
| l'operazione.                 |                                                                        |                                                                                                    |                     |                     |  |  |  |

Se la richiesta di annullamento dell'Ordinativo di Fornitura viene approvata dall'utente con ruolo "Gestore convenzioni", lo Stato dell'Ordinativo viene aggiornato in "Annullato" e contestualmente viene inoltrata un'e-mail di notifica all'Operatore Economico, che non potrà rifiutare ma solo prenderne atto. Inoltre, con l'approvazione dell'annullamento, l'intero importo dell'ordinativo verrà nuovamente messo a disposizione all'interno della Convenzione.

Al momento dell'invio dell'annullamento dell'ordinativo al Gestore Convenzione, il totale dell'annullamento dell'ordinativo non verrà direttamente "stornato" ovvero aggiunto al lotto della convenzione o, eventualmente per quest'ultima siano state definite quote, alla quota riservata per l'Ente, ma verrà nuovamente reso disponibile solo al momento dell'approvazione dell'annullamento dell'ordinativo da parte del gestore convenzione. In tale momento, verrà quindi, aggiunto al residuo complessivo della convenzione/quota e verrà aggiornato il totale degli effettuati sulla convenzione/quota. In caso di rifiuto della riduzione dell'ordinativo da parte dell'Operatore Economico, invece, il valore del lotto della convenzione/quota non subiranno variazioni.

| E Cintercent-ER. Cerca nel menù             | ۹        |                             | Agenzia Intercer                | t∨           | 2               | 0 T              | <u>ک</u> ۲   | 2 |
|---------------------------------------------|----------|-----------------------------|---------------------------------|--------------|-----------------|------------------|--------------|---|
| Creazione Ordinativi di<br>Fornitura        | Ina      |                             | Ora Server: 17/05/2             | 024 14:43:38 | Tempo stimato ( | di sessione rima | nente: 19:39 | m |
| Carrello                                    | <b>0</b> | o Numero di abilitati al ME | O Numero di Operatori Economici |              |                 |                  |              |   |
| Ordinativi di Fornitura "In<br>Iavorazione" |          |                             |                                 |              |                 |                  |              |   |
| Gestione Ordinativi di<br>fornitura         |          | 2                           | 208                             |              |                 |                  |              |   |
| Annulla Ordinativi 2                        |          | -                           | 200                             |              |                 |                  |              |   |
| Elenco Convenzioni                          |          |                             |                                 |              |                 |                  |              |   |
|                                             |          | Aggiomato alle 14:43:18     | Aggiornato alle 14:43:18        |              |                 |                  |              |   |

Per visualizzare l'elenco delle richieste di annullamento degli Ordinativi di Fornitura (sia principali sia integrativi), cliccare sul gruppo funzionale **Negozio Elettronico** e successivamente sulla voce **Annulla Ordinativi**.

Nel dettaglio, una richiesta di annullamento di un Ordinativo di Fornitura può presentare il seguente **Stato**:

- "In lavorazione": se è stata creata dal Punto Ordinante ma non ancora inviata all'utente con ruolo "Gestore convenzioni" per la valutazione;

- "Non Approvato": se è stata inviata all'utente con ruolo "Gestore convenzioni" per la valutazione e non approvata da quest'ultimo;

- "Approvato": se è stata inviata all'utente con ruolo "Gestore convenzioni" per la valutazione ed approvata da quest'ultimo;

- "In approvazione": se è stata inviata all'utente con ruolo "Gestore convenzioni" per la valutazione.

|                  | Negozio Elettronico   Annulla Ordinativi |                  |                     |                     |                                                                                                    |           |                       |                           |           |                         |                           | A seguito di approvazione della richies |                                |                        |                          |                         |                   |     |  |  |
|------------------|------------------------------------------|------------------|---------------------|---------------------|----------------------------------------------------------------------------------------------------|-----------|-----------------------|---------------------------|-----------|-------------------------|---------------------------|-----------------------------------------|--------------------------------|------------------------|--------------------------|-------------------------|-------------------|-----|--|--|
| <b>^</b> F       | tri di rice                              | RCA              |                     |                     |                                                                                                    |           |                       |                           |           |                         |                           | di                                      | annulla                        | mento                  | , lo Stc                 | <b>ito</b> l'ore        | dinati            | VO  |  |  |
| Conv             | nzione con                               | npleta           |                     |                     | Titolo Ordinativo Ope                                                                                      | eratore E | conomico              |                           |           |                         |                           | fornitura cambierà da "In approvazion   |                                |                        |                          |                         |                   |     |  |  |
| Peris            | ro di Sister                             |                  | •                   |                     |                                                                                                    |           |                       |                           |           |                         |                           | a                                       | "Annulla                       | to".                   |                          | - 1- 1-                 |                   |     |  |  |
|                  | io di bister                             |                  |                     |                     |                                                                                                    |           |                       |                           |           |                         |                           | Nego                                    | zio Elettronico   Gestione Orc | linativi di Fornitura  |                          |                         |                   |     |  |  |
|                  |                                          |                  |                     |                     |                                                                                                    |           | ↑ FILI                | tri di Ricero             | CA .      |                         |                           |                                         |                                |                        |                          |                         |                   |     |  |  |
|                  |                                          |                  |                     |                     |                                                                                                    |           | Conver                | nzione comp               | oleta     |                         |                           | Titolo Ordinativo                       |                                |                        | Data Ordinativo dal      |                         |                   |     |  |  |
| N. Rig<br>Elimir | e: 11<br>a Star                          | npa lista Esport | a xls 🛛 Seleziona 🔻 |                     |                                                                                                    |           |                       |                           |           |                         |                           | Fornitore                               |                                |                        | Data Ordinativo al       |                         |                   |     |  |  |
|                  | Apri                                     | Stato            | Registro di Sistema | Data invio          | Titolo Ordinativo                                                                                          | Co        | Registr               | ro di Sistema             | а         |                         |                           |                                         |                                |                        |                          |                         |                   |     |  |  |
|                  | ρ                                        | In approvazione  | PI002951-24         | 17/05/2024 14:16:05 | Annulla ordinativo Ordinativo per Convenzione Fornitore Test 2-lotto 4                                     | Cor       | Stato                 |                           |           |                         |                           |                                         |                                |                        |                          |                         |                   |     |  |  |
|                  | ρ                                        | In lavorazione   |                     |                     | Annulla ordinativo Ordinativo per Derrate Alimentari - Lotti 1 e 2                                         | Der       | 0 Se<br>Integra       | lezionati<br>Itivo        |           |                         |                           |                                         |                                |                        |                          |                         |                   |     |  |  |
|                  | ρ                                        | In lavorazione   |                     |                     | Annulla ordinativo Ordinativo Integrativo su Ordinativo per MEDICINALI BIOLOGICI E BIOSIMILARI 2021-2023   | ME        | Sele                  | ziona                     |           | ~                       |                           |                                         |                                |                        |                          |                         |                   |     |  |  |
|                  | ρ                                        | In lavorazione   |                     |                     | Annulla ordinativo Ordinativo per Arredi per ufficio                                                       | Arre      |                       |                           |           |                         |                           |                                         |                                |                        |                          | Cerca                   | Pulisci           |     |  |  |
|                  | ρ                                        | Approvato        | PI001234-22         | 21/03/2022 16:19:16 | Annulla ordinativo Ordinativo per Monitoraggio aggiudicazione-Fornitore_01- lotto 2                        | Мо        | N. Righe              | e: 63                     |           |                         |                           |                                         |                                |                        |                          |                         |                   |     |  |  |
|                  | ρ                                        | Approvato        | PI001171-22         | 18/03/2022 17:37:57 | Annulla ordinativo Ordinativo per 027- Convenzione-Monitoraggio MultiAggiudicazione - Fornitore 2- lotto 4 | N.C.      | Elimina<br>Pag. 1 / S | a Stamp<br>5 <b>« « «</b> | palista E | sporta in xlsx<br>3 4 5 | Estrai Testata Ordinativi | i Estrai Righe Ordin                    | ativi Seleziona 🔻              |                        |                          |                         |                   |     |  |  |
|                  | ρ                                        | Non Approvato    | PI001571-21         | 20/04/2021 17:42:04 | Annulla ordinativo Simulazione R413: CASO C                                                                | Ser       |                       | Apri                      | Stato     | Integrativo             | Titolo Ordinativo         | Registro di Sistema                     | Numero Convenzione completa    | Data Inizio Ordinativo | Data Scadenza Ordinativo | Convenzione completa    | Totale Ordinativo |     |  |  |
|                  |                                          |                  |                     |                     |                                                                                                    |           |                       | P                         | Annullato | no                      | Ordinativo per Conve      | PI002947-24                             | 00000805                       | 17/05/2024             | 17/05/2027               | Convenzione Fornitore T | Totale oranauto   | 1.0 |  |  |
|                  |                                          |                  |                     |                     |                                                                                                    |           |                       | ρ                         | Inviato   | no                      | Ordinativo per AD4        | PI002924-24                             | 00001021                       | 16/05/2024             | 16/05/2027               | AD4 - Convenzione 01 A  |                   | 2.0 |  |  |
|                  |                                          |                  |                     |                     |                                                                                                    |           |                       |                           | 50        |                         |                           |                                         |                                |                        |                          |                         |                   | (   |  |  |

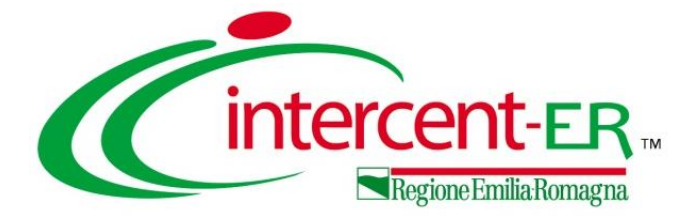

## ELENCO CONVENZIONI

### **ELENCO CONVENZIONI**

Per visualizzare tutte le Convenzioni a cui l'Ente ha aderito (con eventuale quota richiesta), al fine di monitorarne l'importo ancora spendibile, cliccare sul gruppo funzionale **Negozio Elettronico** e successivamente sulla voce **Elenco Convenzioni**.

Verrà visualizzata una tabella che riporta tutte le Convenzioni pubblicate e, per ciascuna di esse, una serie di informazioni, tra le quali il Valore Convenzione, il Totale Ordinato e il Residuo Convenzione.

Cliccare sull'icona per accedere al dettaglio.

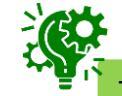

Tale funzionalità è disponibile per gli utenti con ruolo "Punto Istruttore" o "Punto Ordinante".

|           | Cerca nel menù                              | ۹   |                           | Agenzia Intercer         | nt∨      | ?               | 2           | 0           | ☆          | ¢       | 20 |
|-----------|---------------------------------------------|-----|---------------------------|--------------------------|----------|-----------------|-------------|-------------|------------|---------|----|
|           | Creazione Ordinativi di<br>Fornitura        | Ina |                           | Ora Server: 17/05/2      | 024 14:4 | 3:38 <b>Теп</b> | npo stimato | di sessione | rimanente: | 19:39 m |    |
|           | Carrello                                    | 2   | Numero di abilitati al ME | Contractori Economici    |          |                 |             |             |            |         |    |
|           | Ordinativi di Fornitura "In<br>lavorazione" |     |                           |                          |          |                 |             |             |            |         |    |
|           | Gestione Ordinativi di<br>fornitura         |     | 2                         | 208                      |          |                 |             |             |            |         |    |
| 1         | Annulla Ordinativi                          |     | -                         |                          |          |                 |             |             |            |         |    |
| Negozio > | Elenco Convenzioni 2                        |     |                           |                          |          |                 |             |             |            |         |    |
|           |                                             |     | Aggiornato alle 14:43:18  | Aggiornato alle 14:43:18 |          |                 |             |             |            |         |    |

|                                              | Negozio Elettronico   Elenco Convenzioni                |                                                              |                                                                |                          |                                                                   |                                                                                      |                                               |                                           |                                         |                                               |                        |                                                    |
|----------------------------------------------|---------------------------------------------------------|--------------------------------------------------------------|----------------------------------------------------------------|--------------------------|-------------------------------------------------------------------|--------------------------------------------------------------------------------------|-----------------------------------------------|-------------------------------------------|-----------------------------------------|-----------------------------------------------|------------------------|----------------------------------------------------|
| ∧ FILTE                                      | RI DI RICERCA                                           |                                                              |                                                                |                          |                                                                   |                                                                                      |                                               |                                           |                                         |                                               |                        |                                                    |
| Convenz                                      | tione                                                   |                                                              |                                                                |                          | Registro di Sistema                                               |                                                                                      | Fornit                                        | ore                                       |                                         |                                               |                        |                                                    |
|                                              |                                                         |                                                              |                                                                |                          |                                                                   |                                                                                      |                                               |                                           |                                         |                                               |                        |                                                    |
| Stato                                        |                                                         |                                                              |                                                                |                          | Numero Convenzione completa                                       |                                                                                      |                                               |                                           |                                         |                                               |                        |                                                    |
| Selezi                                       | iona                                                    | ~                                                            |                                                                |                          |                                                                   |                                                                                      | Anno                                          | inizio convenzione                        |                                         |                                               |                        |                                                    |
| Identifie                                    | ativo Iniziativo                                        |                                                              |                                                                |                          | Ambito                                                            |                                                                                      | State                                         | Converzione                               |                                         |                                               |                        |                                                    |
| Identifica                                   |                                                         |                                                              |                                                                |                          | 0 Selezionati                                                     |                                                                                      | Sel                                           | eziona                                    | ~                                       |                                               |                        |                                                    |
|                                              |                                                         |                                                              |                                                                |                          |                                                                   |                                                                                      | Stato                                         | Listino                                   |                                         |                                               |                        |                                                    |
|                                              |                                                         |                                                              |                                                                |                          |                                                                   |                                                                                      | Sal                                           | eziona                                    | ~                                       |                                               |                        |                                                    |
| Descrizio                                    | one Codice Regio                                        | nale                                                         |                                                                |                          |                                                                   |                                                                                      |                                               |                                           | Ť                                       |                                               |                        |                                                    |
| Descrizi                                     | one Codice Regio<br>25<br>lista Esport                  | a in xisx Esports                                            | a Listini                                                      |                          |                                                                   |                                                                                      |                                               |                                           |                                         | Cerca                                         |                        | Pulisci                                            |
| Descrizi N. Righe: Stampa Apri               | 25<br>Iista Esport:<br>Stato                            | a in xlsx Esporta                                            | a Listini<br>Registro di Sistema                               | Eomitore                 | ▼ Numero Convenzione completa                                     | Eirmatario/Referente Convenzione                                                     | Stato Convenzione                             | Stato Listino                             | Data Inizio                             | Cerca                                         | Valuta                 | Pulisci<br>Valore Convenzio                        |
| Descrizi N. Righe: Stampa Apri               | 25<br>lista Esporta<br>Stato<br>Pubblicato              | a in xlsx Esporta Convenzione Test modello Ia                | a Listini<br>Registro di Sistema<br>Pi002669-24                | Eomitore<br>TEAMEVOTEM - | <ul> <li>Numero Convenzione completa</li> <li>00001033</li> </ul> | Ermatario/Referente Convenzione                                                      | Stato Convenzione<br>Confermato               | Stato Listino<br>Confermato               | Data Inizio<br>06/05/2024               | Cerca<br>Scadenza<br>06/05/2027               | Yaluta       Euro      | Pulisci<br>Valore Convenzio<br>110.00              |
| Descrizi<br>N. Righe:<br>Stampa<br>Apri<br>P | 25<br>lista Esport<br>Stato<br>Pubblicato<br>Pubblicato | a in xlsx Esporta Convenzione Test modello Ia AD4 - Convenzi | e Listini<br>Begistro di Sistema<br>P1002669-24<br>P1001260-24 | Eomitore<br>TEAMOVOTOM   | ** Numero Convenzione completa<br>00001033<br>00001021            | Elimatario/Referente Convenzione<br>I endurio Maria Grazia<br>I endurio Maria Orazia | Stato Convenzione<br>Confernato<br>Confernato | Stato Listino<br>Confermato<br>Confermato | Data Inizio<br>06/05/2024<br>28/02/2024 | Cerca<br>Scadenza<br>06/05/2027<br>28/02/2029 | Valuta<br>Euro<br>Euro | Pulisci<br>Valore Convenzior<br>110.00<br>3.000.00 |

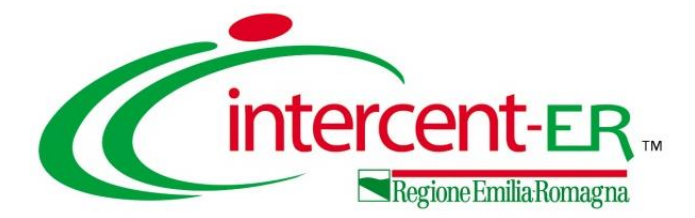

### **PROSSIMA RELEASE**

(MAGGIO 2024)

WHAT'S NEW

### PROSSIMA RELEASE (Maggio 2024) – WHAT'S NEW

Di seguito il dettaglio delle novità previste con il rilascio della prossima release:

|                                          | Scheda PCP                                                                                      |                                                     | Stato Schada PCP                                                         |                                                       |                                     |                             |
|------------------------------------------|-------------------------------------------------------------------------------------------------|-----------------------------------------------------|--------------------------------------------------------------------------|-------------------------------------------------------|-------------------------------------|-----------------------------|
| odice appalto interno                    |                                                                                                 |                                                     | Statu Scheda PGP                                                         |                                                       |                                     | Upgradi                     |
| 2c1b767b-e407-4907-8f39-<br>7ca3263b0e7e | AD4                                                                                             |                                                     |                                                                          |                                                       |                                     |                             |
| Funzioni svolte                          | Data Inizio Ordinativo                                                                          |                                                     | Data Scadenza Ordinativo                                                 | *Obbligo Cig Derivato                                 | Motivazione esclusione CIG Derivato |                             |
| 0 Selezionati                            |                                                                                                 |                                                     | 22/05/2027                                                               | si                                                    |                                     | Nel accumento relat         |
|                                          | Durata in mesi                                                                                  |                                                     | Cig Master                                                               | CIG Derivato                                          | Richiesta CIG su SIMOG              | all'ordinativo di fornituro |
|                                          | 36                                                                                              |                                                     | 1001C8F8A5 V                                                             |                                                       | no                                  |                             |
| Cliccare sull'icona accanto per s        | Protocollo                                                                                      |                                                     | Data Prot.                                                               | *R.U.P.                                               |                                     | presente il nuovo can       |
| *Luogo ISTAT                             |                                                                                                 |                                                     |                                                                          | Test Rup 🗸                                            |                                     |                             |
|                                          | Protocollo Rifiuto                                                                              |                                                     | Data Prot. Rifiuto                                                       | CUP (in caso di più CUP utilizzare il separatore ",") |                                     | CUP (in caso di più (       |
| *Appalto PNRR                            |                                                                                                 |                                                     |                                                                          |                                                       |                                     | utilizzaro il congratoro "" |
| Seleziona                                | <u>L</u>                                                                                        |                                                     |                                                                          |                                                       |                                     |                             |
|                                          |                                                                                                 |                                                     |                                                                          |                                                       |                                     | cui è possibile inserire (  |
| Appalto PNC                              | 1                                                                                               | lotivazione Appalto PNC                             |                                                                          |                                                       |                                     |                             |
| Seleziona                                | ~                                                                                               |                                                     |                                                                          |                                                       |                                     | multipli utilizzando        |
|                                          |                                                                                                 |                                                     |                                                                          |                                                       |                                     | congratoro "·"              |
| *Categoria                               |                                                                                                 | ino di finanziamento                                | Importo finanziamento                                                    |                                                       | *                                   | separatore,.                |
| outogona                                 |                                                                                                 |                                                     |                                                                          |                                                       |                                     |                             |
|                                          |                                                                                                 |                                                     |                                                                          |                                                       |                                     | Noll'area                   |
| *Tipo di Appalto                         | *                                                                                               | Somme a Disposizione                                |                                                                          |                                                       |                                     | Nell Gled                   |
| Seleziona                                | $\mathbf{v}$                                                                                    |                                                     |                                                                          |                                                       |                                     | «Interoperabilità»          |
| *Importo Cauzione                        | DATI PROTOCOLLO                                                                                 |                                                     |                                                                          |                                                       | •                                   |                             |
|                                          | Fascicolo                                                                                       |                                                     | Fascicolo RSP                                                            |                                                       |                                     | e presente                  |
|                                          | anno.titolario.progressiv                                                                       | 0                                                   |                                                                          |                                                       |                                     |                             |
|                                          |                                                                                                 |                                                     |                                                                          |                                                       |                                     |                             |
|                                          | Ente                                                                                            | 50                                                  |                                                                          |                                                       |                                     | Importo Cauzior             |
|                                          | Viale Aldo Moro, 38 4012                                                                        | E <b>R</b><br>7 Bologna Italia                      |                                                                          |                                                       |                                     |                             |
|                                          | Tel 0515273081 - Fax - ht<br>C.F. 91252510374 - P.IVA                                           | tp://intercenter.regione.emilia-ro<br>IT91252510374 | omagna.it/                                                               |                                                       |                                     | mentre nell'are             |
|                                          | PEC r.galdo@teamsyster                                                                          | n.com                                               |                                                                          |                                                       |                                     | "Dati proto collon          |
|                                          | Qualifica                                                                                       |                                                     | *Punto Ordinante                                                         |                                                       |                                     |                             |
|                                          | gaamoa                                                                                          |                                                     | Out timesin                                                              |                                                       |                                     | nresente il nuo             |
|                                          | ASSISTENTE                                                                                      |                                                     | or of viceo da                                                           |                                                       |                                     |                             |
|                                          | ASSISTENTE<br>Identificativo Iniziativa                                                         |                                                     | *Direttore dell'esecuzione                                               |                                                       |                                     |                             |
|                                          | ASSISTENTE<br>Identificativo Iniziativa<br>10000- Iniziativa Generic:                           | a                                                   | *Direttore dell'esecuzione<br>Seleziona                                  |                                                       |                                     | campo <b>Diretto</b>        |
|                                          | ASSISTENTE<br>Identificativo Iniziativa<br>10000- Iniziativa Generic.<br>Numero Convenzione com | a                                                   | Direttore dell'esecuzione     Seleziona     Oggetto Convenzione completa |                                                       |                                     | campo <b>Diretto</b>        |

### PROSSIMA RELEASE (Maggio 2024) – WHAT'S NEW

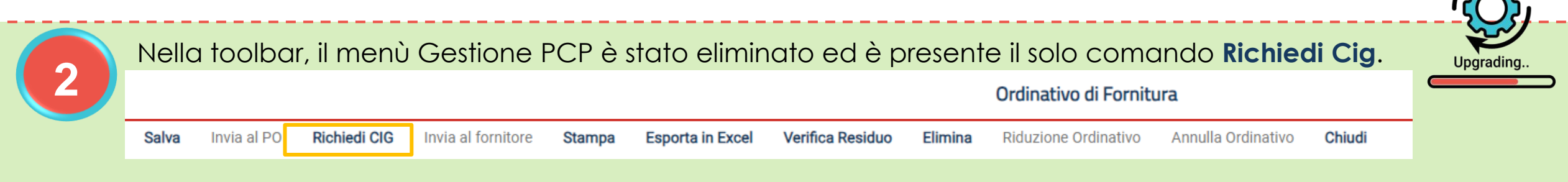

Nel dettaglio, quindi, l'utente con ruolo "Punto Istruttore" dovrà eseguire le operazioni richieste per l'invio della scheda "**AD4**" alla PCP e ottenimento del CIG derivato, prima di procedere con l'invio dell'ordinativo al "Punto Ordinante", al fine di eseguire le seguenti operazioni per la scheda:

- crea-appalto
- conferma-appalto
- esito-operazione
- recupera-cig

|                      | Cronologia PCP  |                     |                     |                     |                  |                   |        |  |  |  |
|----------------------|-----------------|---------------------|---------------------|---------------------|------------------|-------------------|--------|--|--|--|
| Operazione Richiesta | Stato Richiesta | Data Richiesta      | Data Esecuzione     | Messaggio Di Errore | Download Request | Download Response | Scheda |  |  |  |
| recupera-cig         | Elaborato       | 20/05/2024 11:00:46 | 20/05/2024 11:00:46 |                     | *                | *                 | AD4    |  |  |  |
| esito-operazione     | Elaborato       | 20/05/2024 11:00:45 | 20/05/2024 11:00:45 |                     | *                | *                 | AD4    |  |  |  |
| esito-operazione     | Elaborato       | 20/05/2024 11:00:14 | 20/05/2024 11:00:45 |                     |                  |                   |        |  |  |  |
| conferma-appalto     | Elaborato       | 20/05/2024 11:00:14 | 20/05/2024 11:00:14 |                     | *                | *                 | AD4    |  |  |  |
| crea-appalto         | Elaborato       | 20/05/2024 11:00:14 | 20/05/2024 11:00:14 |                     | *                | *                 | AD4    |  |  |  |

### PROSSIMA RELEASE (Maggio 2024) – WHAT'S NEW

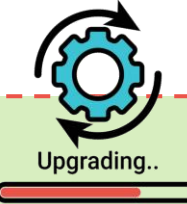

| <u> </u>             |                 |                     |                     |                     |                  |                   |        | Upgrading                                                          |
|----------------------|-----------------|---------------------|---------------------|---------------------|------------------|-------------------|--------|--------------------------------------------------------------------|
|                      |                 |                     | Cronologia PCP      |                     |                  |                   |        |                                                                    |
| Operazione Richiesta | Stato Richiesta | Data Richiesta      | Data Esecuzione     | Messaggio Di Errore | Download Request | Download Response | Scheda | Inviata correttamente la                                           |
| esito-operazione     | Elaborato       | 20/05/2024 11:55:53 | 20/05/2024 11:55:53 |                     | *                | *                 | S3     | scheda AD4, a seguito                                              |
| conferma-scheda      | Elaborato       | 20/05/2024 11:54:49 | 20/05/2024 11:54:49 |                     | *                | *                 | S3     | dell' <u>invio al fornitore</u><br>dell'ordinativo di fornitura da |
| crea-scheda          | Elaborato       | 20/05/2024 11:54:48 | 20/05/2024 11:54:48 |                     | ᆇ                | *                 | S3     | parte dell'utente con ruolo                                        |
| esito-operazione     | Elaborato       | 20/05/2024 11:53:53 | 20/05/2024 11:53:53 |                     | ᆇ                | *                 | SC1    | "Punto Ordinante", è previsto                                      |
| conferma-scheda      | Elaborato       | 20/05/2024 11:53:18 | 20/05/2024 11:53:18 |                     | *                | *                 | SC1    | successive SC1 e S3.                                               |
| crea-scheda          | Elaborato       | 20/05/2024 11:53:17 | 20/05/2024 11:53:17 |                     | *                | *                 | SC1    | La tabella «Cronologia PCP»                                        |
| recupera-cig         | Elaborato       | 20/05/2024 11:00:46 | 20/05/2024 11:00:46 |                     | ᆇ                | *                 | AD4    | verrà correttamente                                                |
| esito-operazione     | Elaborato       | 20/05/2024 11:00:45 | 20/05/2024 11:00:45 |                     | *                | *                 | AD4    | corrispettive operazioni:                                          |
| esito-operazione     | Elaborato       | 20/05/2024 11:00:14 | 20/05/2024 11:00:45 |                     |                  |                   |        |                                                                    |
| conferma-appalto     | Elaborato       | 20/05/2024 11:00:14 | 20/05/2024 11:00:14 |                     | ᆇ                | ᆇ                 | AD4    | <ul> <li>crea-scneaa</li> <li>conferma-scheda</li> </ul>           |
| crea-appalto         | Elaborato       | 20/05/2024 11:00:14 | 20/05/2024 11:00:14 |                     | *                | *                 | AD4    | <ul> <li>esito-operazione</li> </ul>                               |

### Utilizzo Chat

PREDISPOSIZIONE E GESTIONE ORDINATIVI DI FORNITURA

Funzionalità a disposizione degli utenti della P.A. per aderire alle Convenzioni Quadro e gestire gli Ordinativi di Fornitura (ODF), con particolare attenzione alla richiesta cig derivato e all'invio alla PCP della scheda AD4

In alto a DX è presente una piccola icona

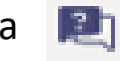

che, una volta selezionata consentirà di porre le domande.

|                        | 2                    | \$  | î        |
|------------------------|----------------------|-----|----------|
| Domande<br>sull'evente | e risposte<br>o live | ?   | ×        |
| In primo<br>piano      | Le mie<br>domande    | Pit | ù<br>nti |

Nel tab "In primo piano" saranno presenti le domande rese pubbliche dal moderatore con le relative risposte, nello stesso tab saranno inserite anche le comunicazioni di tipo generale rivolte a tutti gli ospiti. Nel tab le mie domande saranno presenti domande e risposte private che il moderatore ha deciso di non pubblicare.

Per fare una domanda occorre selezionare il tab in fondo a DX "Fai una domanda"

#### Fai una domanda

intercent-ER

Il tuo nome (facoltativo)

Fai una domanda

Pubblica come anonimo

Quando facciamo la domanda possiamo qualificarci (nome cognome ed Ente di appartenenza) o restare anonimi mettendo la spunta nell'apposita casella.

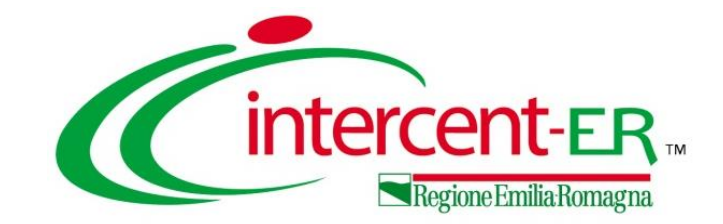

### PREDISPOSIZIONE E GESTIONE ORDINATIVI DI FORNITURA

Funzionalità a disposizione degli utenti della P.A. per aderire alle Convenzioni Quadro e gestire gli Ordinativi di Fornitura (ODF), con particolare attenzione alla richiesta cig derivato e all'invio alla PCP della scheda AD4

## Domande e Risposte

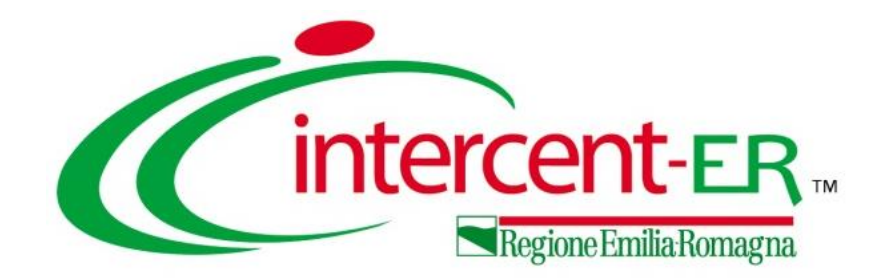

### Intercent-ER Agenzia per lo sviluppo dei mercati telematici

Viale Aldo Moro, 38 - 40127 Bologna

http://intercenter.regione.emilia-romagna.it/

Tel. +39 051 5273081 - 3082

Fax: 051 5273084